#### **BAB IV**

#### HASIL DAN PEMBAHASAN

#### 4.1. Perancangan Aplikasi

Dalam perancangan aplikasi *Game* Matematika (GAMAKA) ini, peneliti menggunakan metode pengembangan sistem yaitu GRAPPLE yang terdiri dari 5 tahapan, yaitu *Requirement Gathering, Analysis, Design, Development,* dan *Deployment.* Pelaksanaan keseluruhan prosedur pengembangan penelitian ini secara rinci dapat dilihat sebagai berikut.

## 4.1.1. Requirement Gathering

Aplikasi ini diperuntukkan bagi anak kelas VII SMP yang sedang mempelajari mata pelajaran Matematika. Berdasarkan rencana pelaksanaan pembelajaran (RPP) kelas VII yang ada di SMP N 1 Nalumsari, tujuan dari belajar mata pelajaran matematika adalah siswa mampu belajar materi dan menjawab soal yang sudah disediakan. Dengan adanya aplikasi ini dapat membantu guru dan siswa dalam belajar matematika.

UNISN

## 4.1.2. Analysis

## 4.1.2.1. Kebutuhan Alat dan Bahan

1. Alat

Peralatan yang digunakan dalam pembuatan *game* edukasi matematika ini adalah sebagai berikut:

a. Perangkat Keras (*Hardware*)

Perangkat keras merupakan kebutuhan utama yang wajib ada dalam perancangam sebuah sistem. Adapun perangkat keras yang digunakan dalam membangun aplikai ini yaitu berupa laptop dan *smartphone* dengan sistem android dengan spesifikasi sebagai berikut:

1) Laptop

| Sistem Operasi | : Windows 10 64 bit                             |
|----------------|-------------------------------------------------|
| Processor      | : Intel HM370 Epress Chipsets Core i7-8750H CPU |
|                | @1.80GHz                                        |
| Memori         | : 8.00GB RAM                                    |

2) Smartphone

Sistem Operasi: Android 6.0.1 (Marsmellow)Jaringan: GSM/HSPA/LTEGPS: Yes, with A-GPS, GLONASS, GALILEO, BDSUkuran Layar: IPS LCD 6.52 inches, 720 x 1600 pixelsProcessor / RAM: Octa-core 2.0 GHz / 4GB

b. Perangkat Lunak (Software)

Adapun perangkat lunak atau software yang digunakan dilaptop adalah:

- 1) Windows 10 Pro
- 2) Construct 2
- 3) Cordova
- 4) Web Browser Google Chrome
- 5) Affinty Designer
- 2. Bahan

Adapun bahan-bahan yang akan digunakan dalam perancangan *game* Matematika berbasis android ini antara lain: a. Soal

Soal yang digunakan dalam *game* Matematika ini di ambil dari buku paket yang digunakan dalam kegiatan belajar mengajar di sekolahan.vb

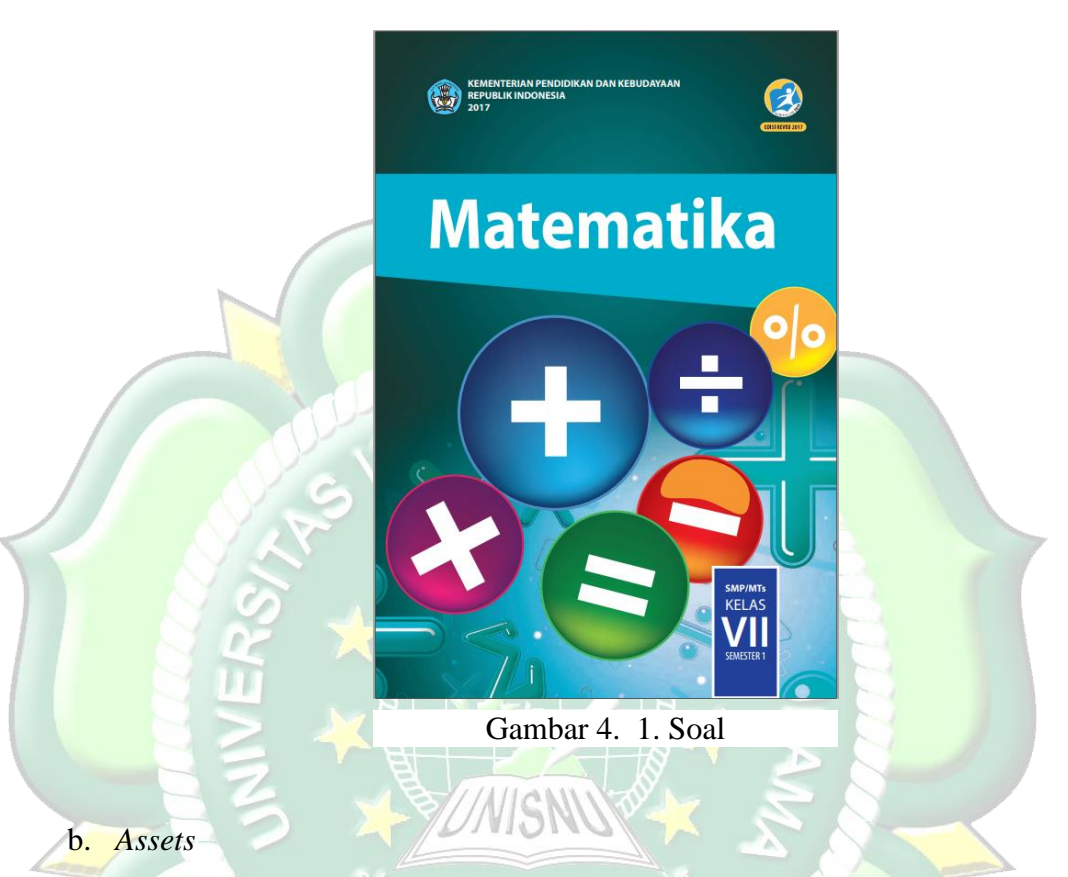

Assets berupa gambar, video materi dan musik, digunakan dalam perancangan game Matematika. Selain itu, terdapat musik yang digunakan sebagai backsound dalam aplikasi game Matematika ini agar menjadi lebih menarik.

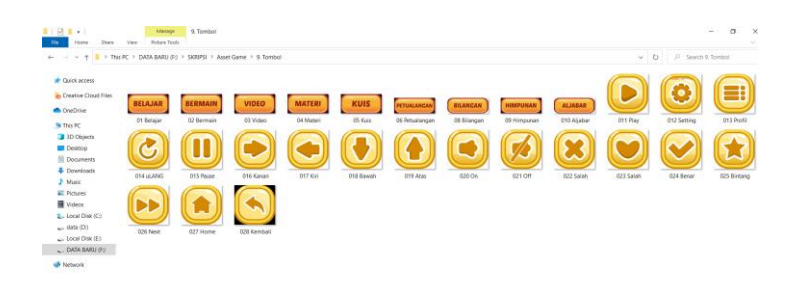

Gambar 4. 2. Assets

## 4.1.2.2. Kebutuhan Fungsionalitas Sistem

Kebutuhan yang akan disediakan dalam aplikasi ini untuk pengguna antara lain:

- 1. Pengguna dapat mengetahui materi tentang bilangan, himpunan, dan aljabar.
- 2. Pengguna dapat bermain sambil belajar sehingga tidak menimbulkan rasa bosan dan jenuh.

## 4.1.2.3. Kebutuhan Non Fungsional Sistem

Kebutuhan non-fungsional merupakan yang tidak langsung berhubungan dengan spesifik yang disediakan oleh sistem. Kebutuhan ini berhubungan dengan properti sistem yang muncul belakangan, seperti keadaan, waktu tanggap dan penempatan pada media penyimpanan. Kebutuhan nonfungsional aplikasi ini antara lain:

- 1. Aplikasi ini dapa berjalan di sistem android minimal versi 5.0, yaitu *Lolipop.*
- Aplikasi akan berjalan lebih optimal bila dijalankan pada *device* dengan layer 5 inchi dengan resolusi 1080 x 1920 pixels.

## 4.1.3. *Design*

#### 4.1.3.1. Design Perancang Asset

Pada tahap desain pembuatan *asset*, peneliti menggunakan aplikasi Affinity Designer untuk membuat *asset*. Berikut ini adalah proses dalam pembuatan *asset* pada Affinity Designer.

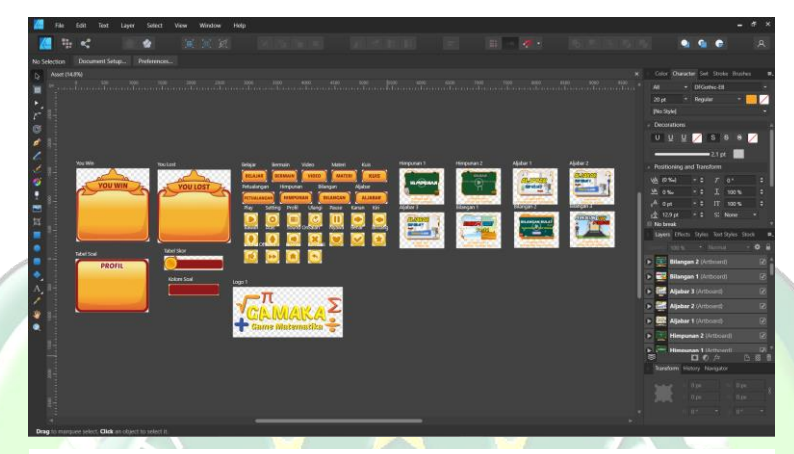

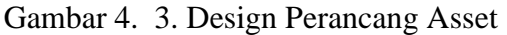

## 4.1.3.2. Pengumpulan Data

Pada tahap ini, yaitu mengumpulkan semua *asset* yang telah dibuat menggunakan *software* desain yaitu Affinity Designer. *Asset* yang dikumpulkan meliputi *background, icon,* tombol dan gambar yang akan disajikan dalam aplikasi. Hasil dari desainnya berformat *portable network grapichs* (png) karena hasil gambar dengan format png ukuran gambar lebih kecil sehingga akan membuat aplikasi lebih ringan dan gambar yang dihasilkan lebih jelas.

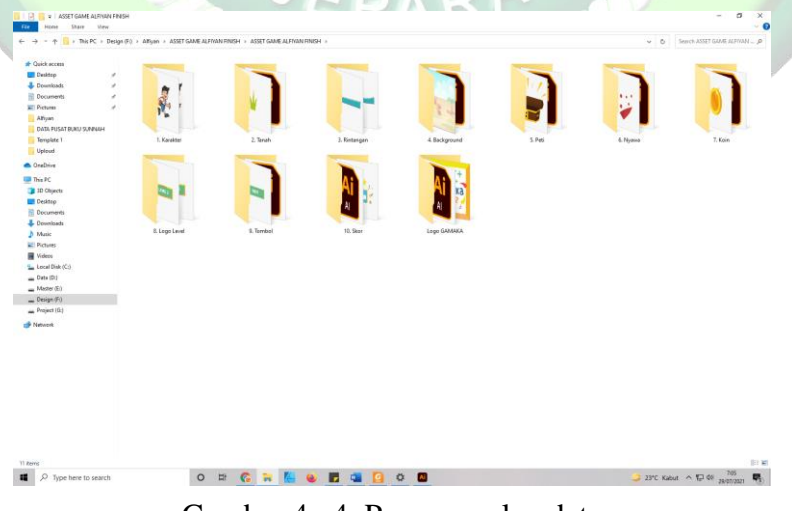

Gambar 4. 4. Pengumpulan data

#### 4.1.3.3. Desain Pemodelan Sistem

## a. Use Case Diagram

Use case diagram mendefinisikan fitur-fitur yang ada dalam game Matematika. Use case diagram menunjukkan adanya sebuah interaksi anatara user dan sistem, dimana user adalah pengguna dan sisstem adalah aplikasi game Matematika.

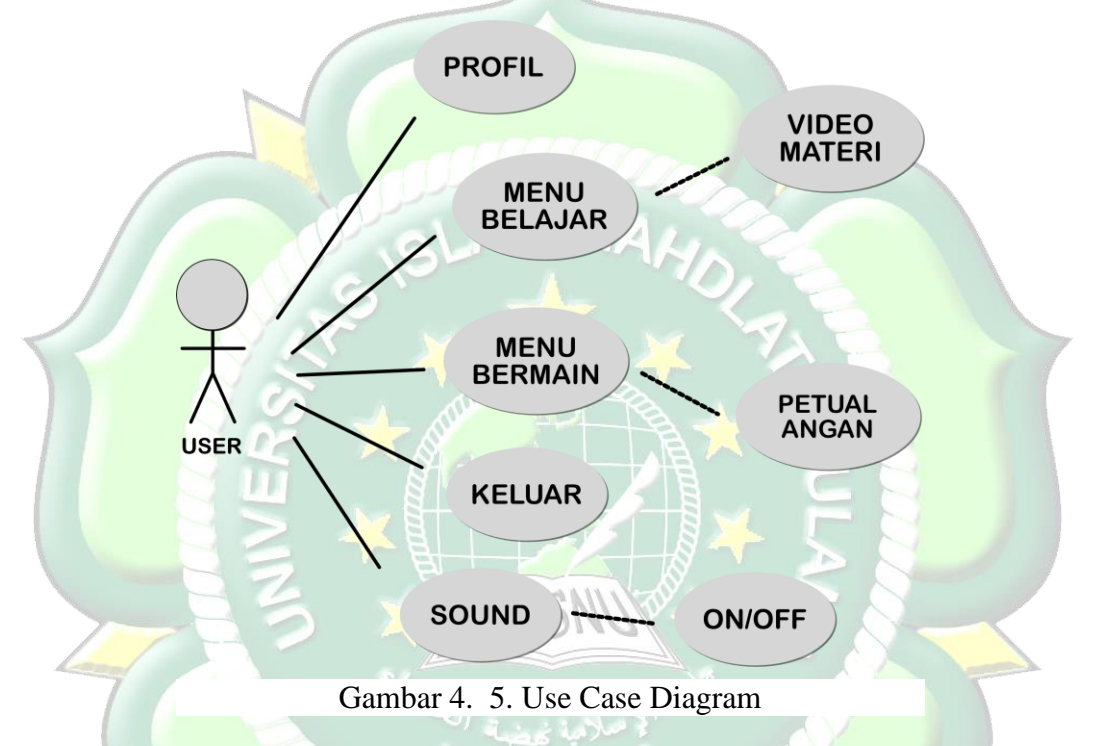

Deskripsi *Use Case Diagram* dari gambar diatas dijelaskan lebih detail pada tabel berikut:

| No | Use Case           | Deskripsi                                                                              |
|----|--------------------|----------------------------------------------------------------------------------------|
| 1  | User               | Sebagai pemain dalam game.                                                             |
| 2  | Pilih Menu         | Pengguna dapat memilih menu yang ingin dituju.                                         |
| 3  | Pilih Belajar      | Pengguna akan menonton sebuah video pembelajaran.                                      |
| 4  | Pilih Menu Bermain | Pemaian bermain <i>game</i> petualangan dan menyelesaikan seluruh level yang tersedia. |
| 5  | Menu Profil        | Pengguna dapat melihat informasi tentang pembuat aplikasi.                             |

| Tabel 4. 1. Deskripsi Use Ca |
|------------------------------|
|------------------------------|

| 6 | Menu Keluar | Pengguna akan akan keluar dari aplikasi |  |  |  |
|---|-------------|-----------------------------------------|--|--|--|
| 7 | Menu Sound  | Pengguna dapat mengaktifkan dan         |  |  |  |
|   |             | menonaktifkan musik.                    |  |  |  |

## b. Activity Diagram

Activity Diagram memberikan sebuah gambaran tentang bagaimana kinerja sistem aplikasi saat pengguna menjalankannya. Activity diagram lebih berfokus pada aktivitas apa saja yang dapat dilakukan oleh sistem, bukan apa yang dilakukan aktor.

Berikut adalah *activity diagram* dari *game* matematika.

1) Activity Diagram Menu Belajar

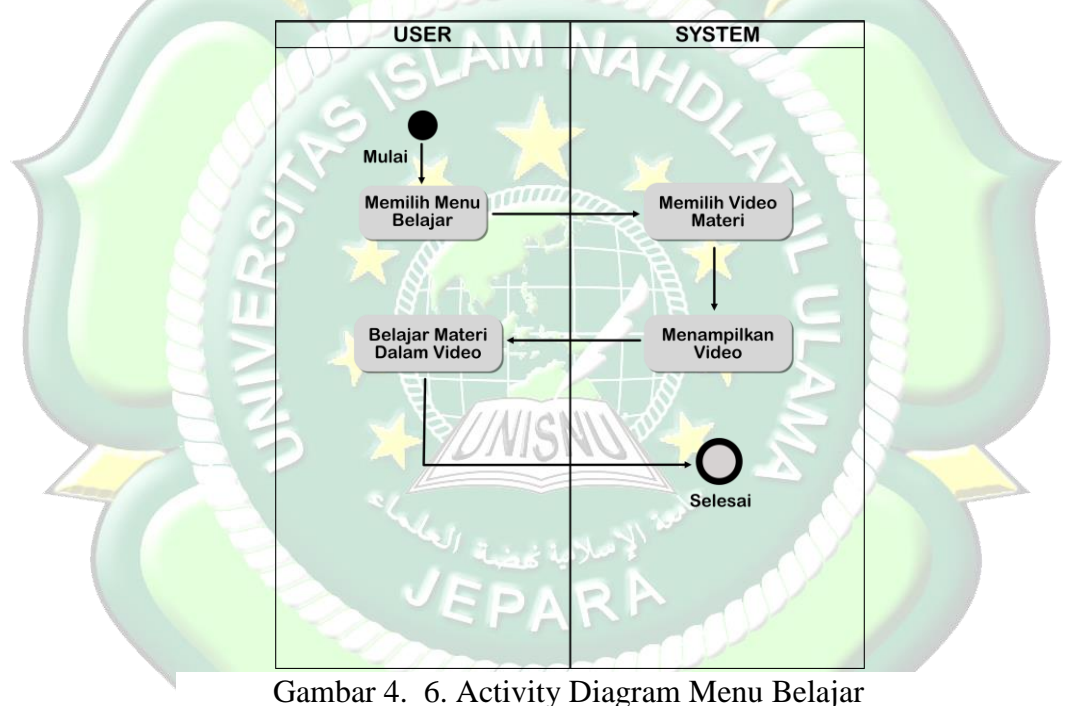

Alur pertama aplikasi adalah memulai program dan masuk kedalam menu utama, kemudian pilih menu belajar, setelah itu pilih salah satu materi yang diinginkan dan belajar materi video sampai selesai.  Activity Alur pertama aplikasi adalah memulai program dan masuk kedalam menu utama, kemudian pilih menu bermain, setelah itu pilih level 1, jika di level 1 sudah selesai lanjut ke level selanjutnya.

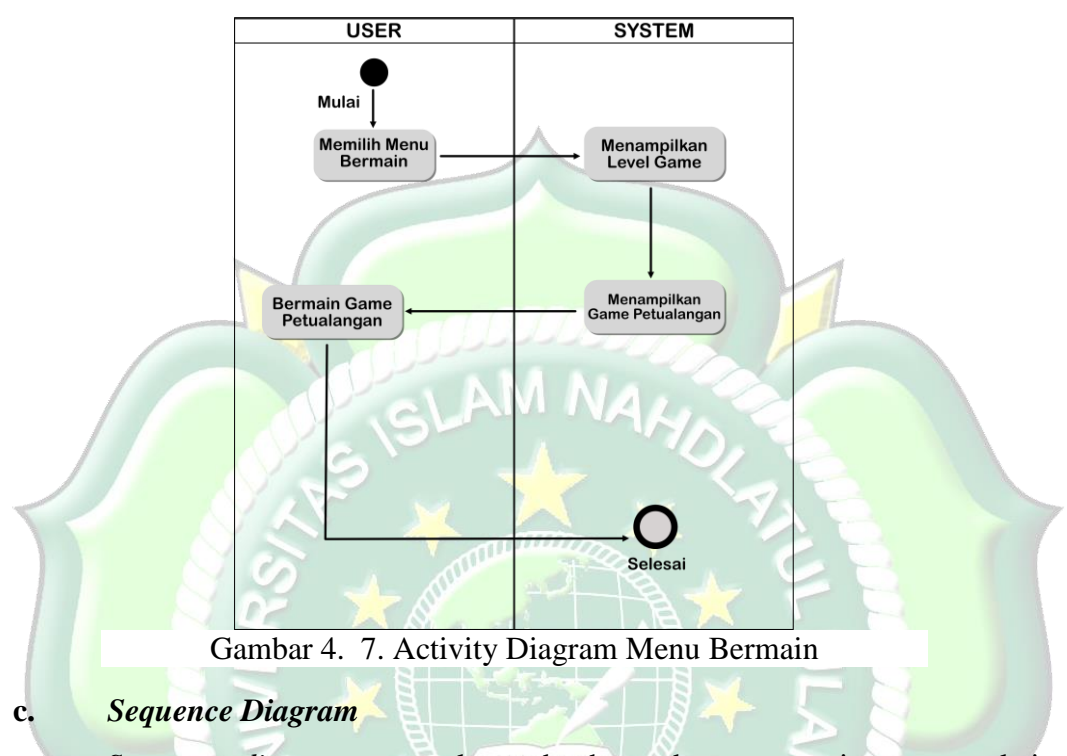

Sequence diagram merupakan sebuah gambaran scenario atau rangkaian Langkah-langkah yang dilakukan sebagai respon dari sebuah elemen untuk menghasilkan keluaran tertentu. Sequence diagram disusun berdasarkan urutan waktu. Berikut ini adalah sequence diagram dari game edukaasi Matematika.

1) Sequence diagram video pembelajaran

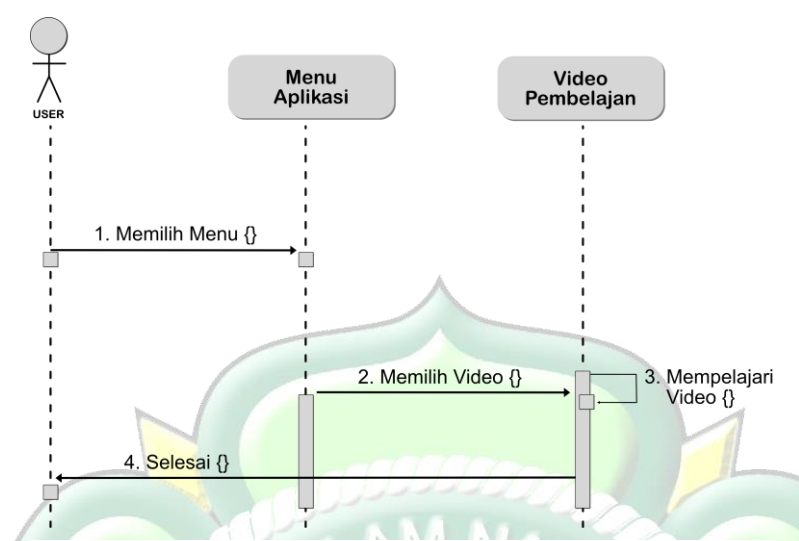

Gambar 4. 8. Sequence Diagram Video Pembelajaran

Desain *sequence diagram* video pembelajaran menunjukan *user* membuka menu aplikasi memilih menu belajar, setelah itu memilih video materi dan mempelajari sampai selesai.

2) Sequence diagram menu bermain

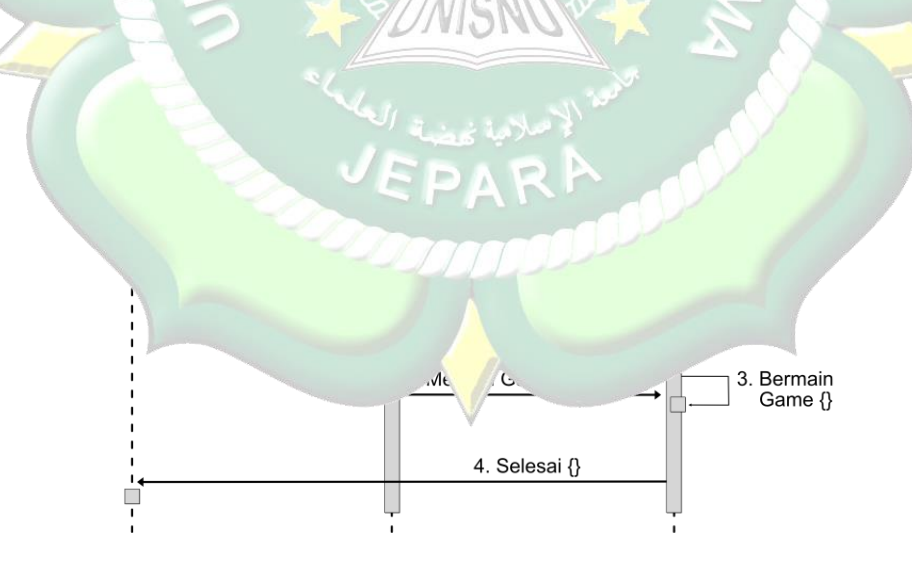

Gambar 4. 9. Sequence Diagram menu bermain

Desain sequence diagram video pembelajaran menunjukan user membuka menu aplikasi memilih menu belajar, setelah itu memilih video materi dan mempelajari sampai selesai.

## 4.1.3.4.Storyboard

Storyboard menggambarkan secara keseluruhan gambar yang akan di masukkan ke dalam aplikasi. Storyboard sebagai panduan seperti peta untuk memudahkan proses pembuatan media. Rancangan storyboard sebagai berikut:

|       | Tabel 4. 2. Storybo                                                                                                    | ard                                                                                                    |
|-------|----------------------------------------------------------------------------------------------------|----------------------------------------------------------------------------------------------------|
| Scane | Visual                                                                                                    | Naskah                                                                                                    |
| 1     | Splash Screen                                                                                                    | Tampilan Splassh Screen:<br>Menampilkan logo game<br>edukasi Matematika sebelum<br>menuju ke menu utama<br>aplikasi.                                                                                                    |
| 2     | Image: Constrained of the second of the second | Tampilan Menu Utama:1. Berisikan gambar header2. Belajar3. Bermain4. Profil5. Musik on/off6. KeluarMenampilkanMenampilkankitamenekan tombolkemasing-masingsubscene.Apabila kitamenekan tombolbelajar, maka kita akan masukscanepemilihanbeberapamateri.Bilakitamenyediakanpilihanlevelpermainan.Bila kitakeluar, maka kita akankeluar dari aplikasi.Bila kitamenekan tombolmusik on/off,maka akanmatikanmenekan tombolprofil,makaakanmenekantombolprofil,makaakanmenekanprofilpengembang |

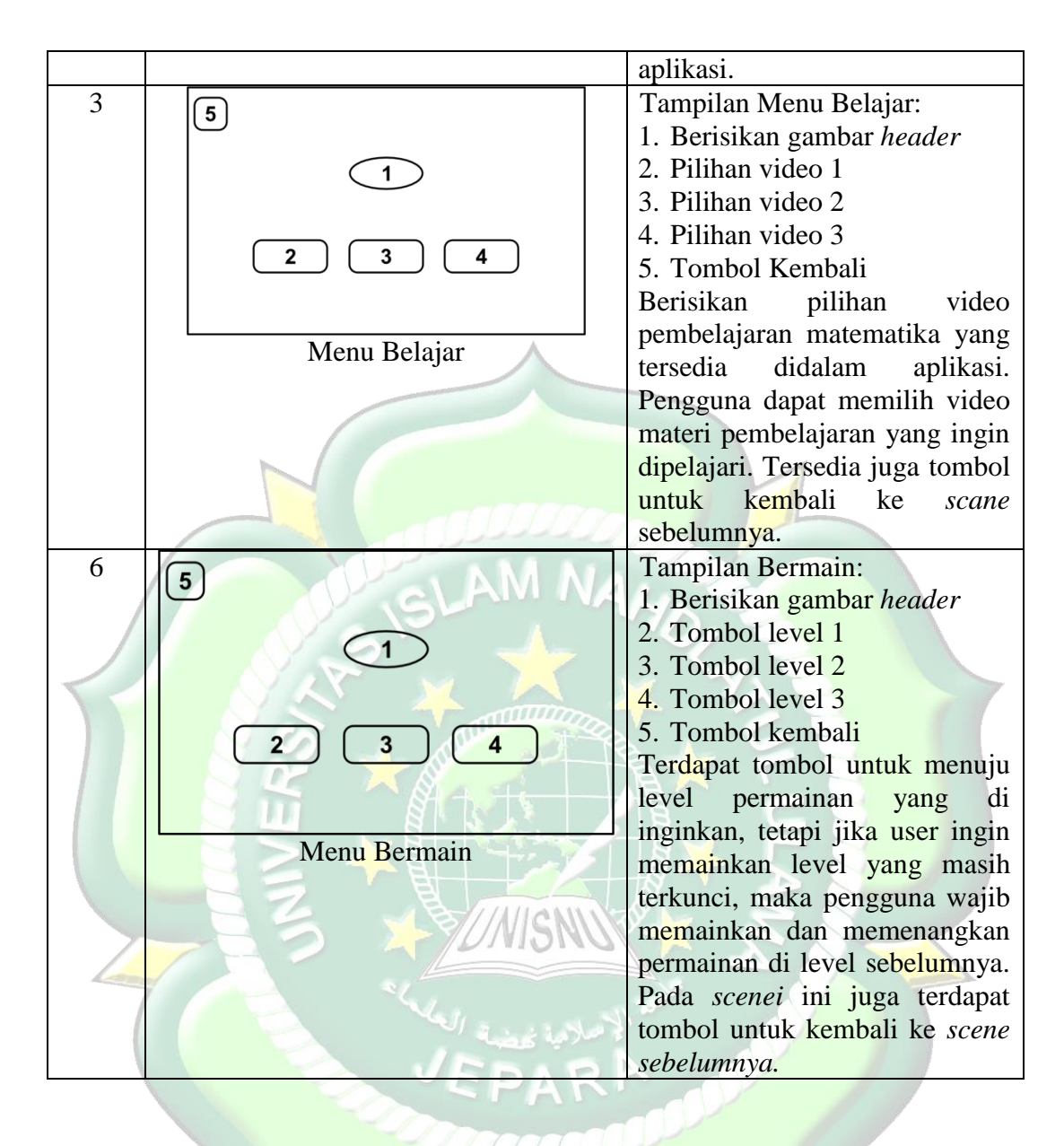

## 4.1.4. Development (Pengembangan)

Pada tahap ini, seluruh komponen untuk pengembangan aplikasi game edukasi Matematika yang telah dipersiapkan pada tahap desain kemudian dirangkai menjadi kesatuan. Aplikasi game edukasi Matematika ini dirancang menggunakan software Construct 2. Berikut ini adalah implementasi dari sistem aplikasi game edukasi Matematika:

## 4.1.4.1.Analisis Sistem Menampilkan Splash Screen

Berikut ini adalah kode perintah yang digunakan untuk menampilkan Splash Screen.

| 1 | System      | Every tick         | T spritLoad | Set text to round(loadingprogress*100)&"%"                |
|---|-------------|--------------------|-------------|-----------------------------------------------------------|
|   |             |                    | loadingb    | Set width to round(loadingprogress*738)                   |
|   |             |                    |             |                                                           |
| 2 | 🔶 🛲 Sprite2 | On 📗 Fade fade-out | System      | Go to Tampilan menu                                       |
| - |             | finished           | 📢) Audio    | Play MattOglseby not looping at volume 0 dB (tag "Music") |
|   |             |                    |             |                                                           |
| 2 | ➡ 🖨 System  | On loader layout-  | System      | <del>Go to <b>Tampilan menu</b></del>                     |
|   |             | complete           |             |                                                           |
|   |             |                    |             |                                                           |

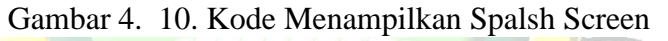

## 4.1.4.2.Analis Sistem Menampilkan Menu

Berikut ini adalah kode perintah yang digunakan untuk menampilkan halaman menu utama.

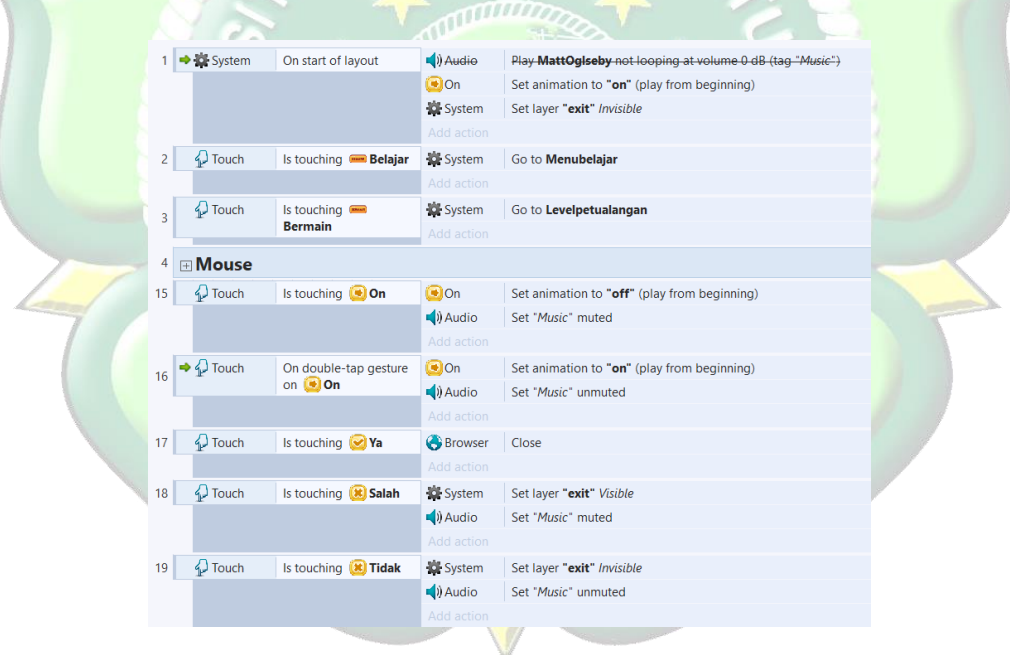

Gambar 4. 11. Kode Menampilkan Menu Utama

# 4.1.4.3. Analisis Sistem Menu Belajar

Berikut ini adalah kode perintah yang digunakan untuk menampilkan menu belajar.

| 1  | 🗢 🛲 Sprite2 | On 📗 Fade fade-out    | serite2              | Set opacity to 0      |
|----|-------------|-----------------------|----------------------|-----------------------|
|    |             | finished              | Sprite               | Set opacity to 0      |
|    |             |                       |                      |                       |
| 2  | Mouse       | Cursor is over 🚫      | Sbackmm              | Set size to (55, 55)  |
|    |             | backmm                |                      |                       |
| 3  | G System    | Else                  | Sbackmm              | Set size to (50, 50)  |
|    |             |                       | Add action           |                       |
| 4  | Mouse       | Cursor is over 📟      | 📟 Bilangan           | Set size to (210, 94) |
|    |             | Bilangan              |                      |                       |
| 5  | O System    | Else                  | 📟 Bilangan           | Set size to (205, 89) |
|    |             |                       |                      |                       |
| 6  | Mouse       | Cursor is over 🚥      | 🚥 Aljabar            | Set size to (210, 94) |
|    |             | Aljabar               |                      |                       |
| 7  | System 3    | Else                  | 📟 Aljabar            | Set size to (205, 89) |
|    |             |                       |                      |                       |
| 8  | Mouse       | Cursor is over 🛥      | <del></del> himpunan | Set size to (210, 94) |
|    |             | himpunan              |                      |                       |
| 9  | O System    | Else                  | <del></del> himpunan | Set size to (205, 89) |
|    |             |                       |                      |                       |
| 10 | 🖓 Touch     | Is touching 🚫         | 🛱 System             | Go to Tampilan menu   |
|    |             | backmm                |                      |                       |
| 11 | 🖓 Touch     | Is touching 📟         | System               | Go to Himpunan        |
|    |             | himpunan              |                      |                       |
| 12 | Duch        | Is touching           | System               | Go to Bilangan        |
|    |             | Bilangan              |                      |                       |
| 13 | Duch        | Is touching 🛥 Aljabar | System               | Go to Aljabar         |
|    |             |                       |                      |                       |

Gambar 4. 12. Kode Menampilkan Menu Belajar

# 4.1.4.4.Analisis Sistem Menu Video Pembelajaran

Berikut ini adalah kode perintah yang digunakan untuk menampilkan menu *video* pembelajaran.

|   |                 | 7/2                |            |                                                                                          |
|---|-----------------|--------------------|------------|------------------------------------------------------------------------------------------|
| 1 | 🔸 🗱 System      | On start of layout | System     | Set layer "Tombol" Invisible                                                             |
| - |                 |                    | 📢) Audio   | Set "Music" muted                                                                        |
|   |                 |                    |            |                                                                                          |
| 2 | 🖓 Touch         | Is touching 🚫      | System     | Go to Menubelajar                                                                        |
| - |                 | backtomenubelajar  | 📢) Audio   | Set "Music" unmuted                                                                      |
|   |                 |                    |            |                                                                                          |
| 2 | 🖓 Touch         | Is touching 🚟      | ▶ Video    | Set video source to "Aljabarsatu.mp4" (WebM), "" (Ogg Theora), "Aljabarsatu.mp4" (H.264) |
| 1 |                 | Aljabarsatu        | ▶ Video    | Play                                                                                     |
|   |                 |                    | System 3   | Set layer "Thamnel" Invisible                                                            |
|   |                 |                    | System     | Set layer "Tombol" Visible                                                               |
|   |                 |                    | Video      | Set Visible                                                                              |
|   |                 |                    | Sbacktom   | Set Invisible                                                                            |
|   |                 |                    | Add action |                                                                                          |
| 4 | Directory Touch | Is touching 🏭      | Video      | Set video source to "Aljabardua.mp4" (WebM), *" (Ogg Theora), "Aljabardua.mp4" (H.264)   |
| 1 |                 | Aljabardua         | ▶ Video    | Play                                                                                     |
|   |                 |                    | System 2   | Set layer "Thamnel" Invisible                                                            |
|   |                 |                    | 🛱 System   | Set layer "Tombol" Visible                                                               |
|   |                 |                    | Video      | Set Visible                                                                              |
|   |                 |                    | 🕓 backtom  | Set Invisible                                                                            |
|   |                 |                    | Add action |                                                                                          |
| 5 | 🖓 Touch         | Is touching 🧱      | ▶ Video    | Set video source to "Aljabartiga.mp4" (WebM), "" (Ogg Theora), "Aljabartiga.mp4" (H.264) |
|   |                 | Aljabartiga        | Video      | Play                                                                                     |
|   |                 |                    | System 3   | Set layer "Thamnel" Invisible                                                            |
|   |                 |                    | 🛱 System   | Set layer "Tombol" Visible                                                               |
|   |                 |                    | Video      | Set Visible                                                                              |
|   |                 |                    | Sbacktom   | Set Invisible                                                                            |
|   |                 |                    |            |                                                                                          |

Gambar 4. 13. Kode Menampilkan Video Pembelajaran

## 4.1.4.5.Analisis Sistem Menu Game Petualangan

Berikut ini adalah kode perintah yang digunakan untuk menampilkan *game* petualangan.

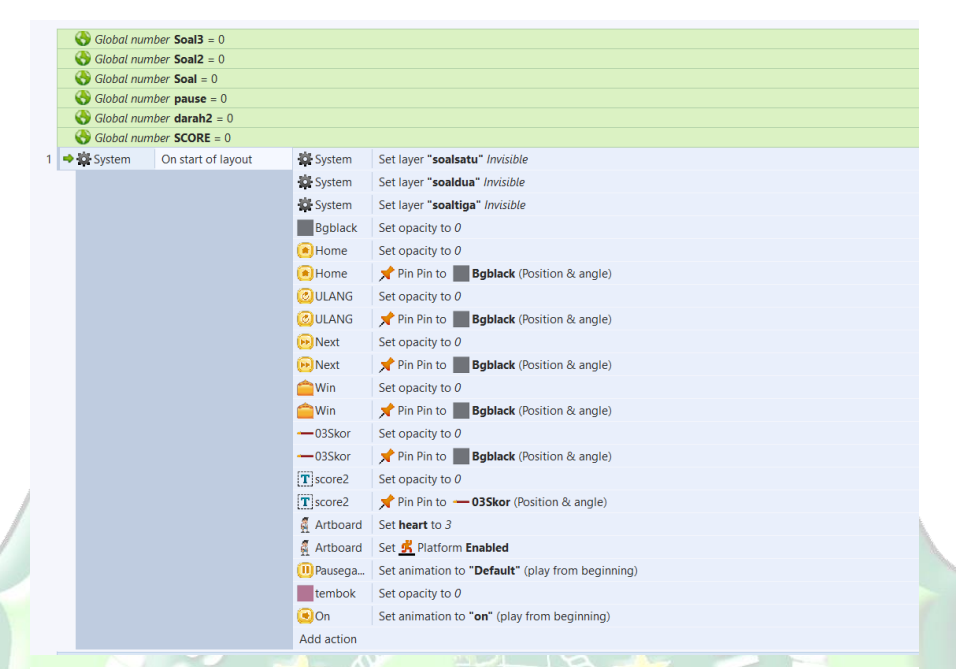

Gambar 4. 14. Kode Menampilkan Game Petualangan

## 4.1.4<mark>.6.Impl</mark>ementasi Sistem

Berikut ini merupakan implementasi aplikasi Ketika dijalankan di *device* android secara langsung. *Device* yang dipakai yaitu Realmi 5i.

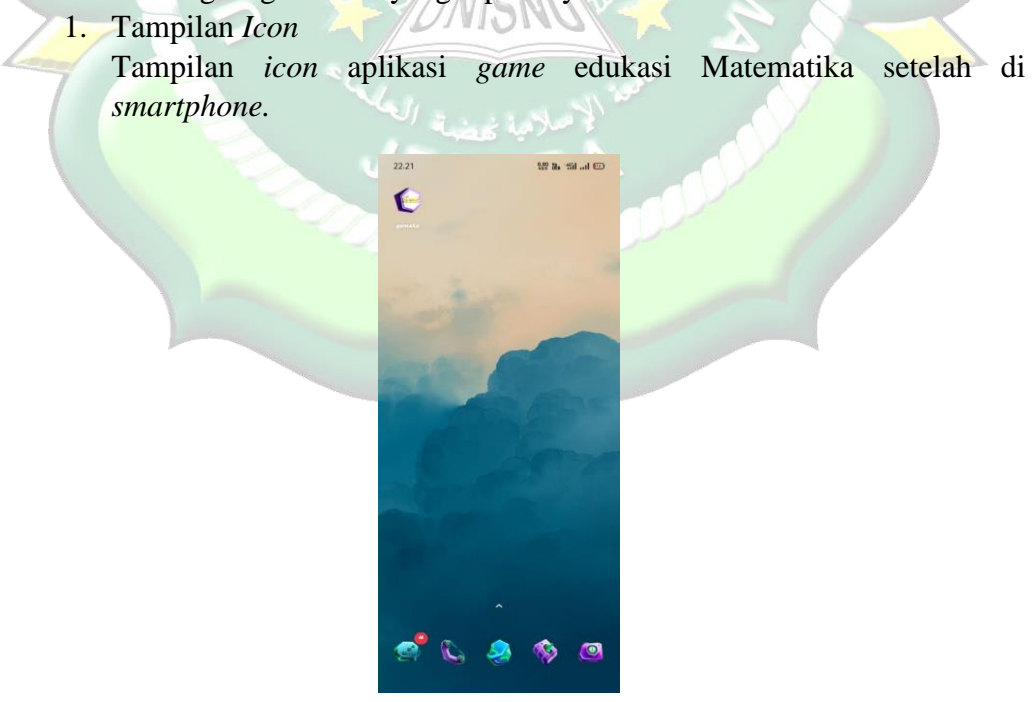

Gambar 4. 15. Icon Aplikasi 50

## 2. Tampilan Splash Screen

Tampilan *splash screen* ini menampilkan gambar ilustrasi dari aplikasi selama beberapa detik sebelum masuk ke aplikasi.

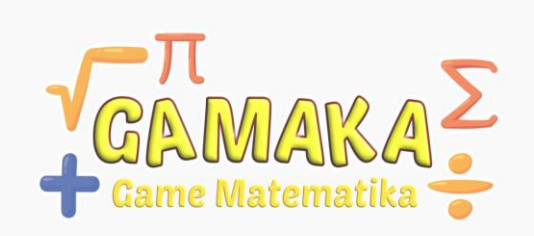

Gambar 4. 16. Splash Screen GAMAKA (Game Matematika)

3. Tampilan Menu Utama

Tampilan menu utama menampilkan pilihan menu yang tersedia dalam aplikasi. Dalam menu utama menampilkan menu belajar, bermain, keluar, profil, dan tombol untuk menghidupkan dan mematikan musik.

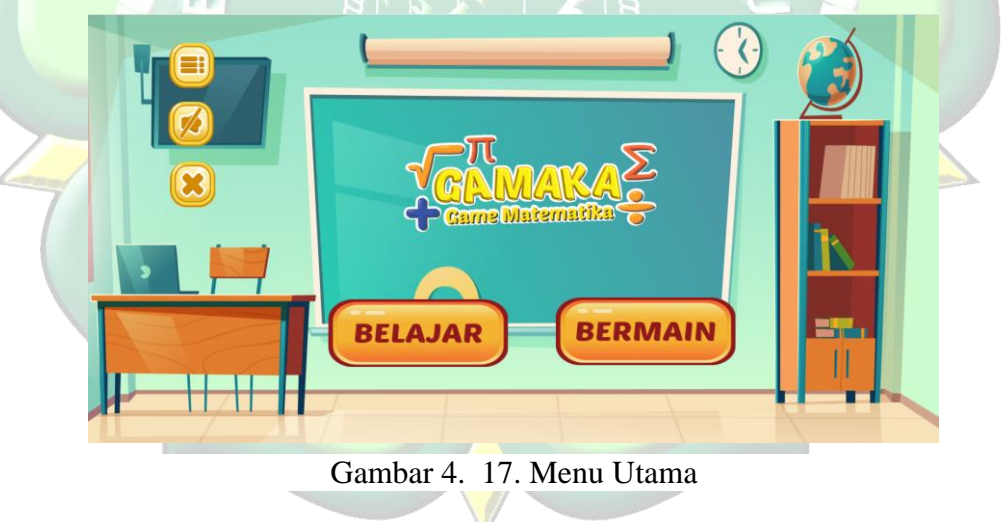

## 4. Tampilan Pilihan Menu Belajar

Tampilan pilihan menu belajar, menampilkan pilihan materi dan kuis.

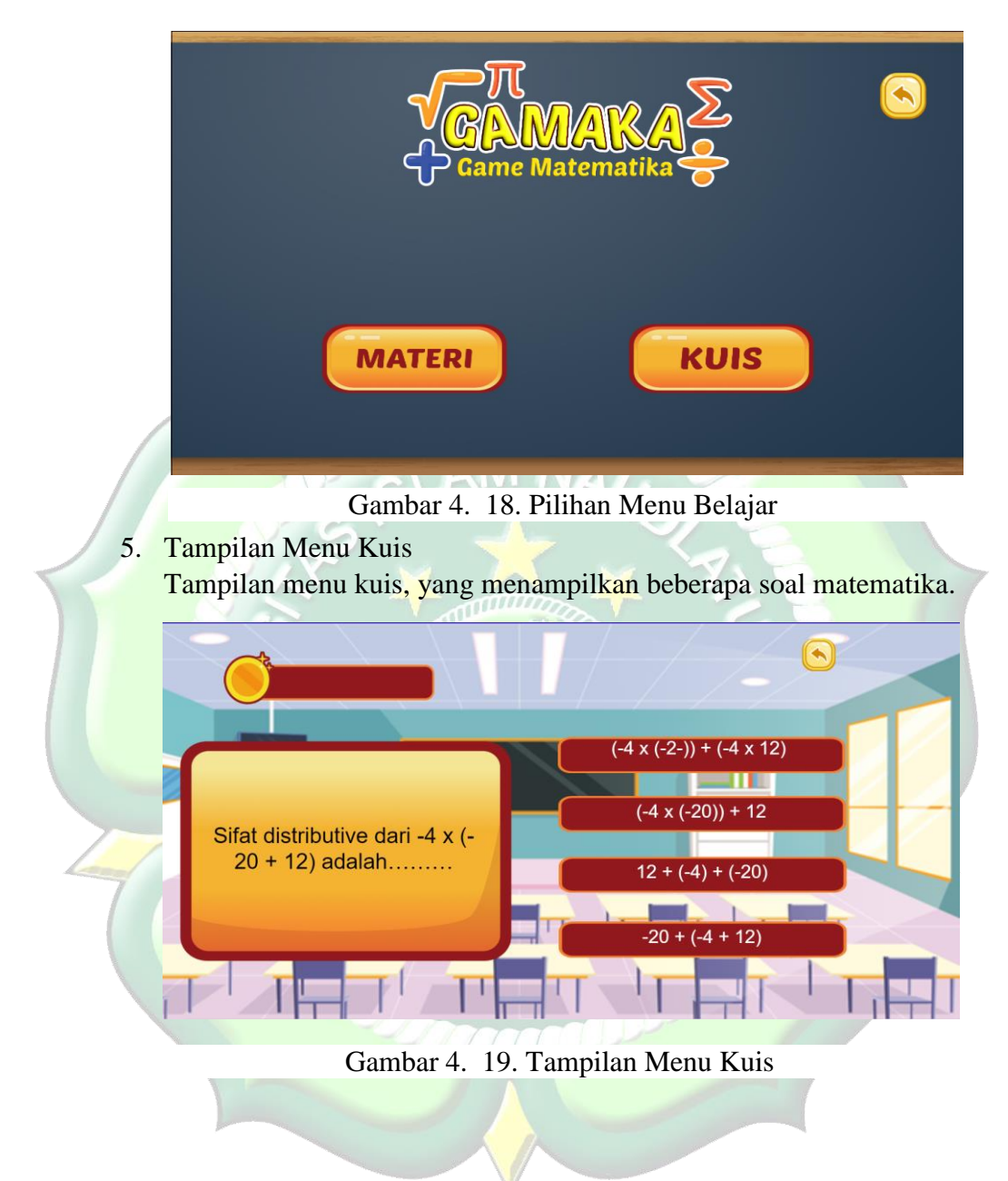

## 6. Tampilan Skor Kuis

Menampilkan hasil skor dalam bermain kuis.

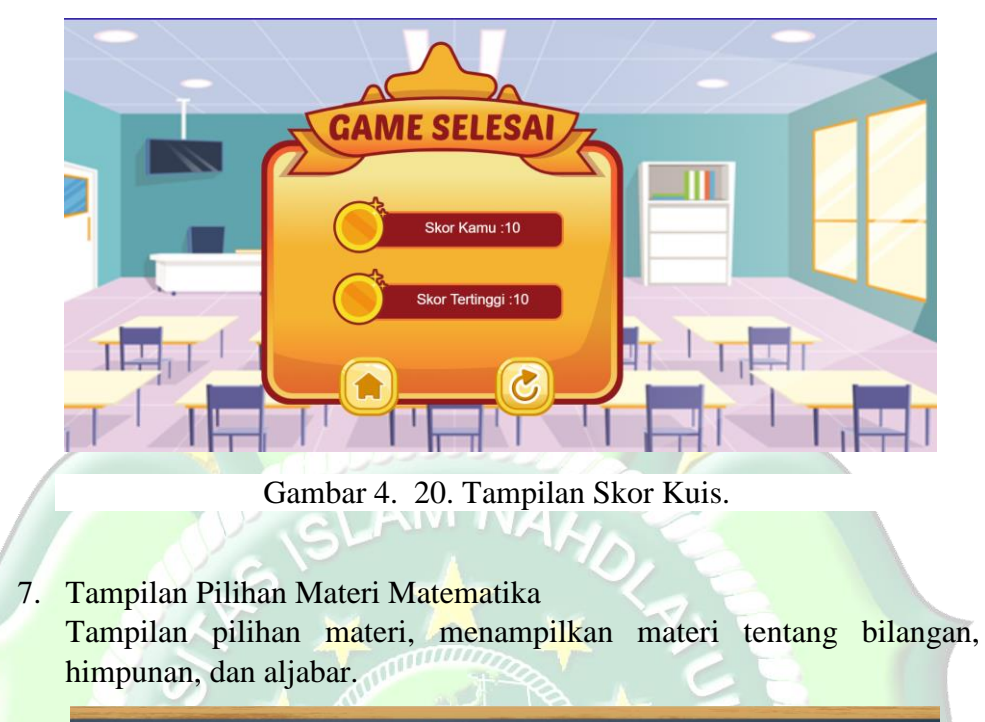

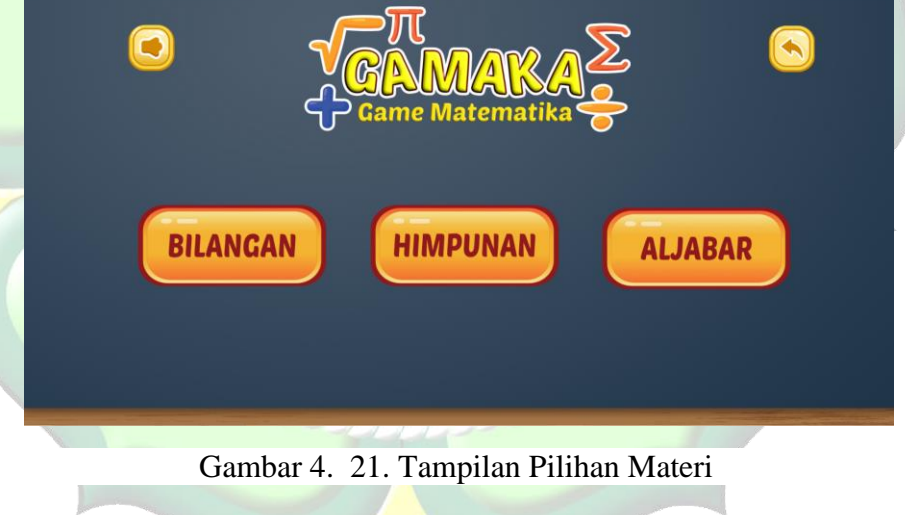

## 8. Tampilan Pilihan Video Pembelajaran

Tampilan pilihan video pembelajaran yang menampilakan kumpulan video materi bilangan, himpunan, dan aljabar.

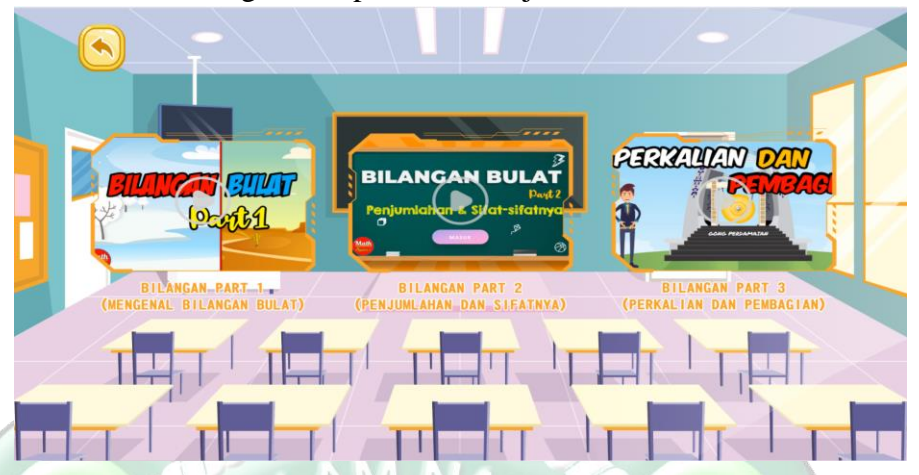

Gambar 4. 22. Tampilan Pilihan Video Pembelajaran

9. Tampilan Video Pembelajaran

Menampilkan beberapa video pembelajaran dari materi bilangan, himpunan, dan aljabar.

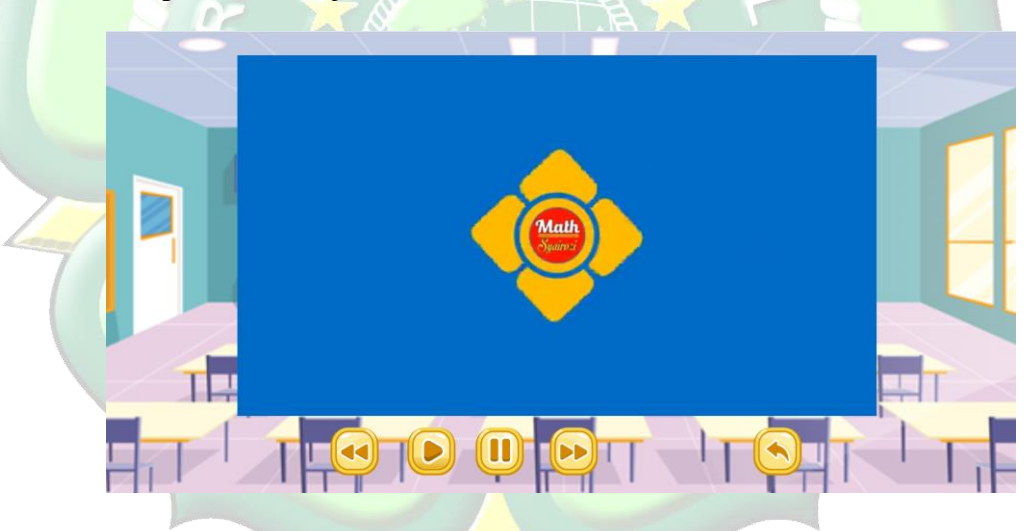

Gambar 4. 23. Tampilan Video Pembelajaran

## 10. Tampilan Level Game Petualangan

Tampilan *level game* petualangan yang menampilkan level dalam *game* petualangan.

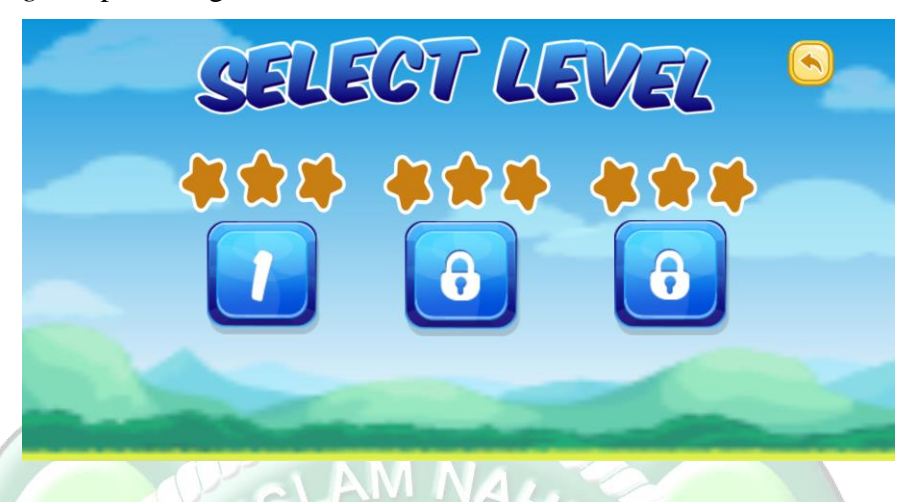

Gambar 4. 24. Tampilan Level Game Petualangan

### 11. Tampilan Game Petualangan

Menampilkan *game* petualangan yang didalamnya pemain harus mengumpulkan poin mengerjakan soal dan melewati rintangan untuk memenangkan permainan.

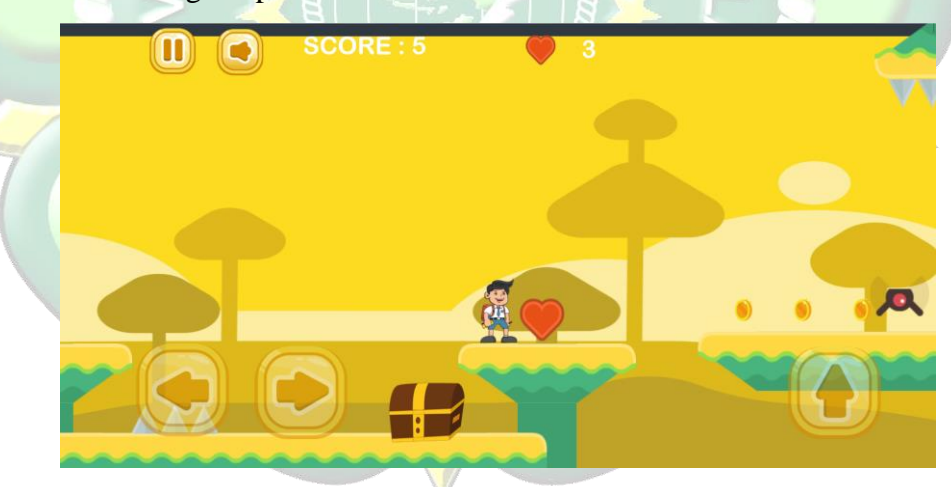

Gambar 4. 25. Tampilan Game Petualangan

## 12. Tampilan Kalah Game Petualangan

Jika pemain kalah akan muncul sebuah tabel *you lost* yang berisi data *score* yang didapat, tombol home, dan tombol ulang untuk mengulangi permainan dari awal lagi.

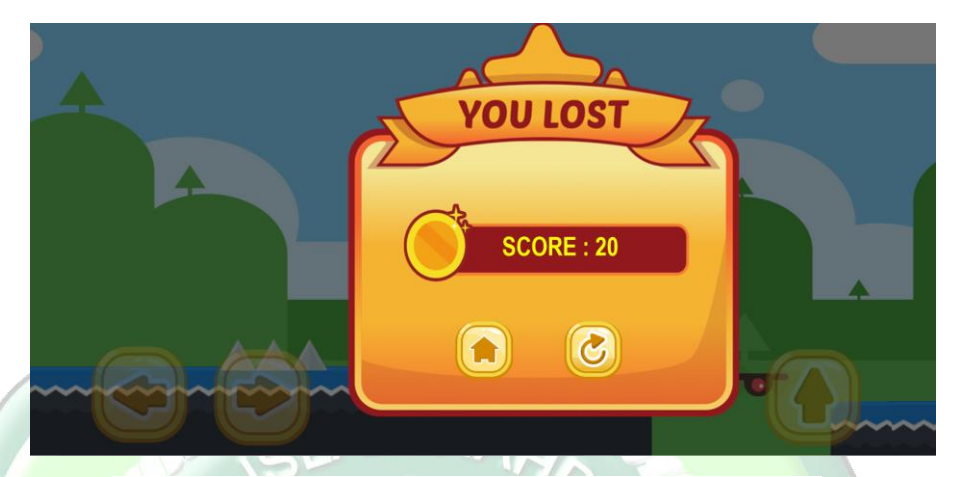

Gambar 4. 26. Tampilan Kalah Game Petualangan

## 13. Tampilan Menang Game Petualangan

Jika pemain menang akan muncul sebuah tabel *you win* yang berisi data *score* yang didapat, tombol home, dan tombol next untuk melanjutkan ke level selanjutnya.

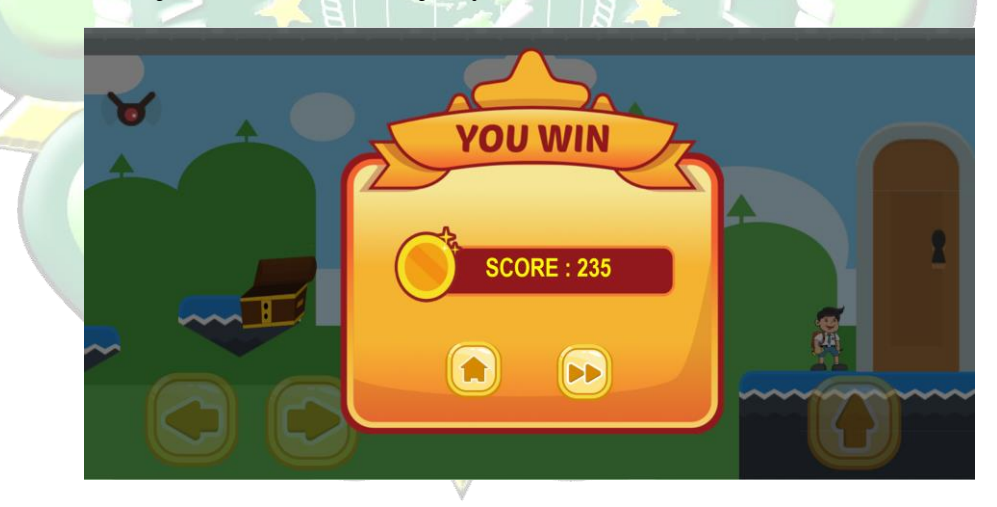

Gambar 4. 27. Tampilan Menang Game Petualangan

# 4.1.5. Export Project

Ketika *project* sudah jadi, maka dilakukan *export* menggunakan cordova. Berikut langkah-langkah *export project* menggunakan Cordova:

1. Buat folder baru dengan nama folder tanpa spasi pada desktop

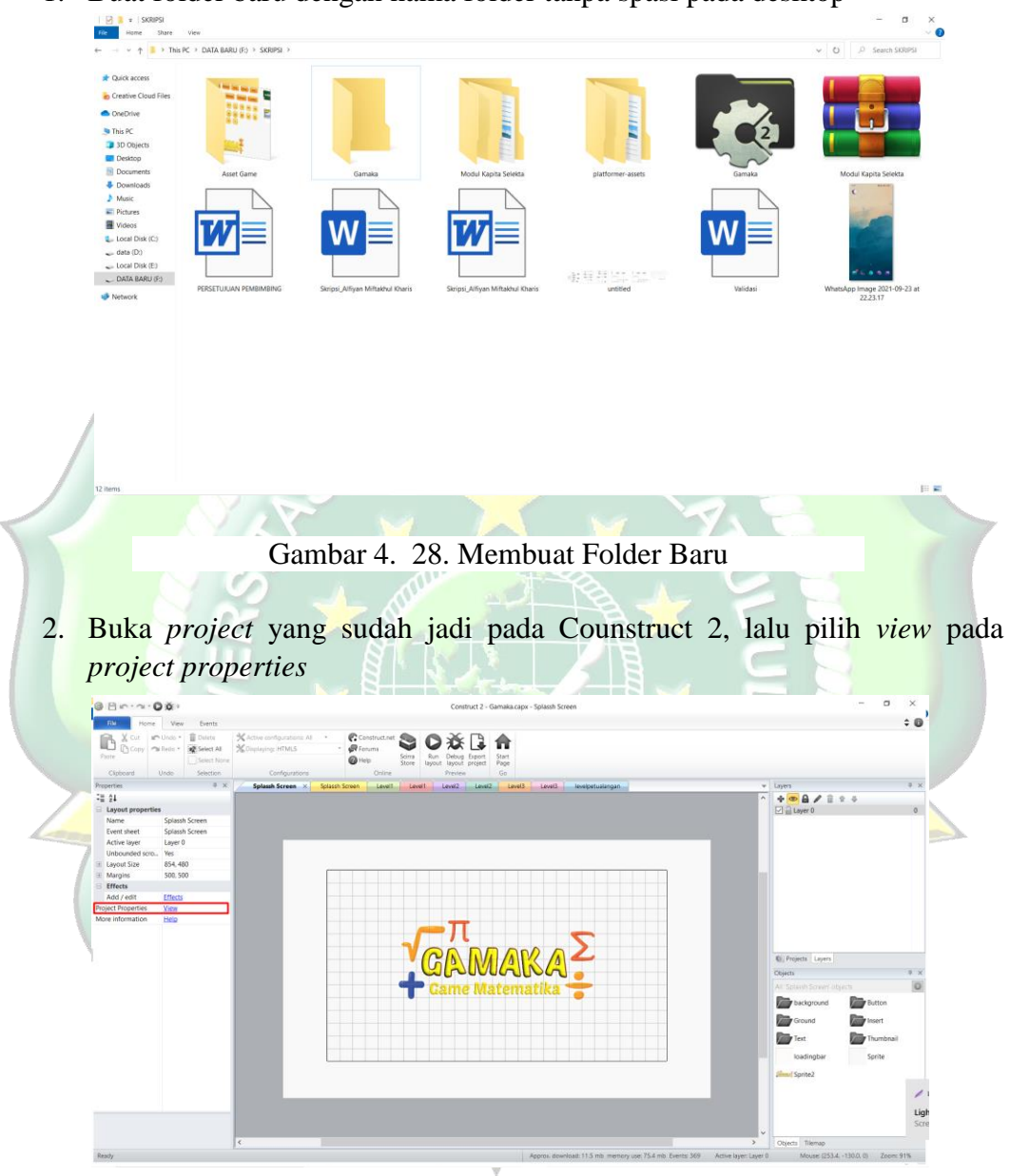

Gambar 4. 29. Membuka Project Propertis

3. Isi data nama, *description*, dan ID pada kolom *abaout*. Untuk ID di isi dengan contoh format "net.nama.nama" lalu pilih *export*.

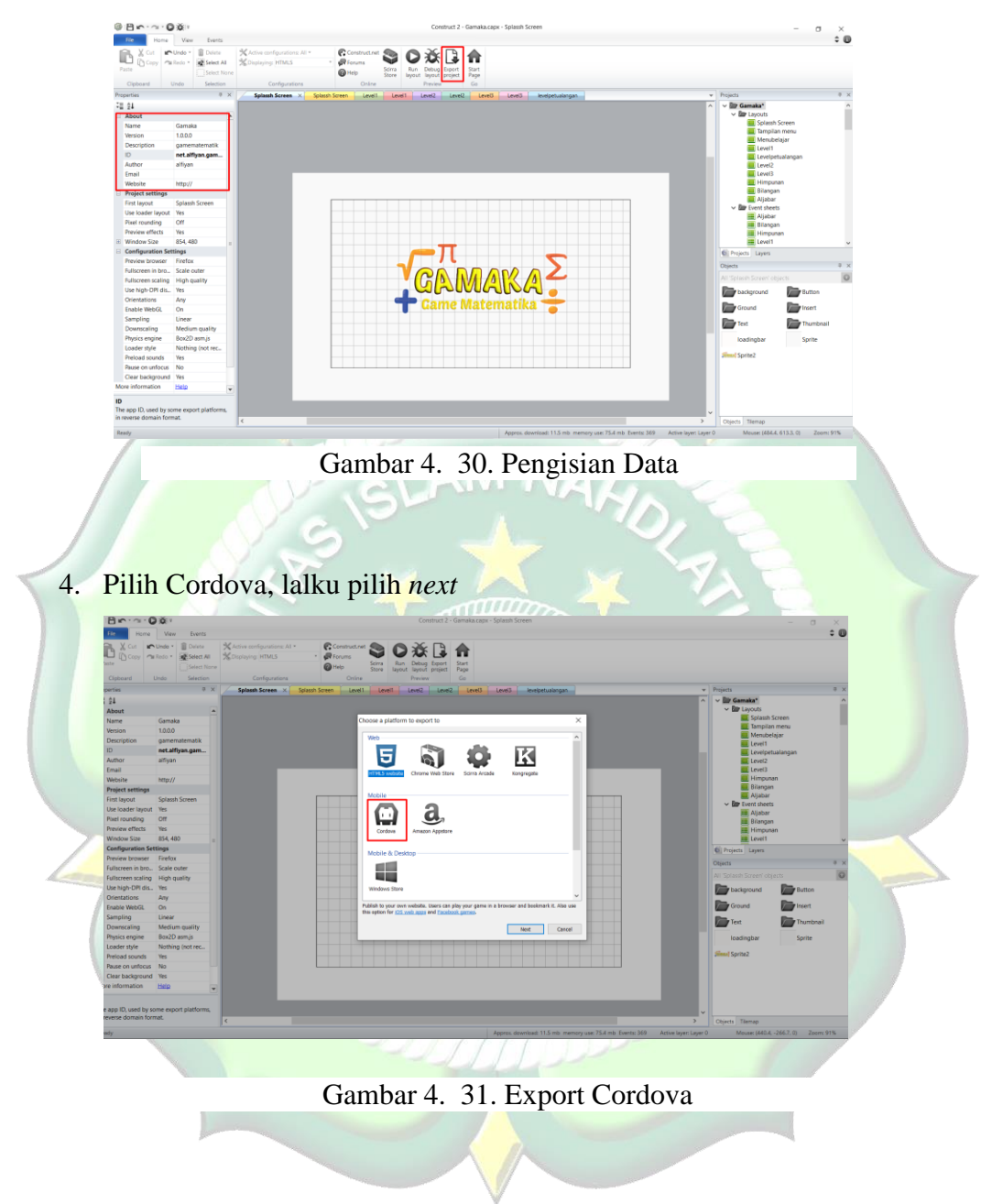

5. Ubah penyimpanan ke dalam folder yang sudah dibuat tadi, lalu *unceklist* bagian *Minify Script (recommended)* lalu pilih *next*.

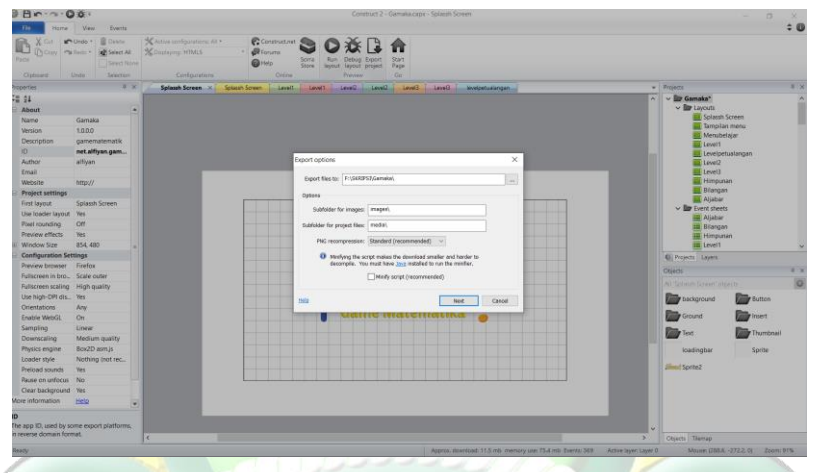

Gambar 4. 32. File Export

6. Setelah itu akan muncul tabel Cordova options lalu *unceklis* bagian iOS. Lalu pilih *export*. Tunggu beberapa saat proses akan selesai.

| File       | Home View Events                                                       |                                                     |                                      |                                |                     |                             | ÷ 🛛 |
|------------|------------------------------------------------------------------------|-----------------------------------------------------|--------------------------------------|--------------------------------|---------------------|-----------------------------|-----|
| Paste (    | Cost Copy ParRedo * Doleto<br>Copy ParRedo * Select All<br>Select Nore | X Active configurations: All *<br>Displaying: HTMLS | Foruma     Help     Scirra     Store | bug Export<br>Bud project Page |                     |                             |     |
| Puperties  | ana Unito sevición                                                     | Corregomers                                         | unit Inst Inst Inst                  | the loss                       | I and I have been a | Buriaste                    | a x |
| 28.01      |                                                                        | apassir acrees X                                    | Service Cever Cever                  |                                | cereo evepenas gan  | w Bit Gamaka*               | 0   |
| *# 2*      |                                                                        |                                                     |                                      |                                |                     | ~ Er Lavouts                |     |
| Name       | Gamaira                                                                |                                                     |                                      |                                |                     | Splassh Screen              |     |
| Marrie     | Samada 1000                                                            |                                                     |                                      |                                |                     | Tampilan menu               |     |
| Deservi    |                                                                        |                                                     | Contova options                      |                                | ×                   | 🔜 Menubelajar               |     |
| Descrip    | gonzelliadernadik.                                                     |                                                     |                                      |                                |                     | Level1                      |     |
| Author     | alfiren                                                                |                                                     | Options                              |                                |                     | Leverpetualangan            |     |
| Email      | angali                                                                 |                                                     |                                      | wide status bar                |                     | Level 1                     |     |
| Minbuil    | a http://                                                              |                                                     | Province of the local data           |                                |                     | Himpunan                    |     |
| C Braise   | and here                                                               |                                                     | remarks.                             |                                |                     | Bilangan                    |     |
| E Projec   | colamb Screen                                                          |                                                     | F                                    | Uses vibrate                   | Uses media          | <br>Aljabar                 |     |
| Line In    | adar Install Var                                                       |                                                     |                                      | Uses camera                    |                     | <br>Event sheets            |     |
| Direct co  | venting Off                                                            |                                                     |                                      |                                |                     | Ajabar                      |     |
| Prover     | addacts Vac                                                            |                                                     | Export audo files to                 |                                |                     | Ellangan                    |     |
| E Mindo    | - Cine 954 490                                                         |                                                     |                                      | Kos, Windows Phone (.          | 1948)               | I avoid                     |     |
| Confie     | mation Settions                                                        |                                                     |                                      | Android, any other plat        | orm (.agg)          | dia anna                    | ~   |
| Proving    | a browser Firefox                                                      |                                                     |                                      |                                |                     | The Projects Layers         |     |
| Dellaro    | ses is him Scale outer                                                 |                                                     | Minimum supported                    | 05a                            |                     | <br>Objects                 | 9 X |
| Bullion    | nen scalion High mality                                                |                                                     | Melmym                               | 05 18.0+                       | ~                   |                             | 0   |
| Lise his   | th-DPI dis. Ves                                                        |                                                     | Marrum And                           | old 5.0+ (Lollage)             | ~                   | <br>Environment Environment |     |
| Oriett     | ations Any                                                             |                                                     |                                      |                                |                     | abiground areas             |     |
| Enable     | WebGL On                                                               |                                                     |                                      | Caster                         |                     | Ground Insert               |     |
| Sampl      | ing Linear                                                             |                                                     | Help of publiciting with             | L. CATUME                      | soport Cancel       | -                           |     |
| Down       | caling Medium quality                                                  |                                                     |                                      |                                |                     | Text Thumbnai               |     |
| Physics    | engine Box2D asm.is                                                    |                                                     |                                      |                                |                     | loadingbar Sorite           |     |
| Loader     | style Nothing (not rec.                                                |                                                     |                                      |                                |                     |                             |     |
| Preloa     | d sounds Yes                                                           |                                                     |                                      |                                |                     | <br>Jilms Sprite2           |     |
| Pause      | on unfocus No                                                          |                                                     |                                      |                                |                     |                             |     |
| Clear t    | ackground Yes                                                          |                                                     |                                      |                                |                     |                             |     |
| More infor | mation Help                                                            |                                                     |                                      |                                |                     |                             |     |
|            |                                                                        |                                                     |                                      |                                |                     |                             |     |

Gambar 4. 33. Cordova Options

7. Setelah selesai cek folder yang sudah dibuat tadi, folder akan berisi file seperti gambar dibawah ini.

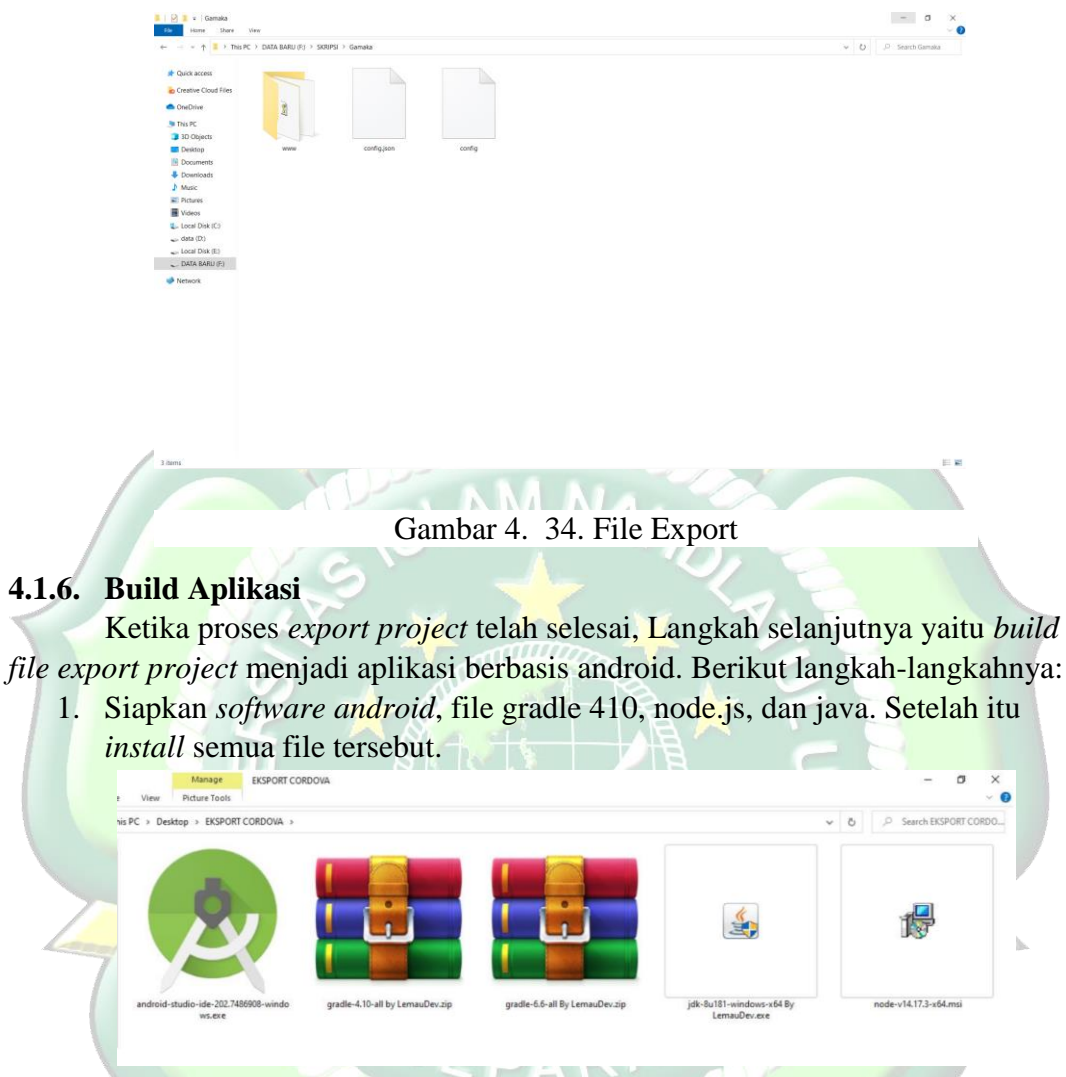

Gambar 4. 35. Kumpulan File Software

2. Download SDK android pada Android Studio, pilih file, setting, android SDK.

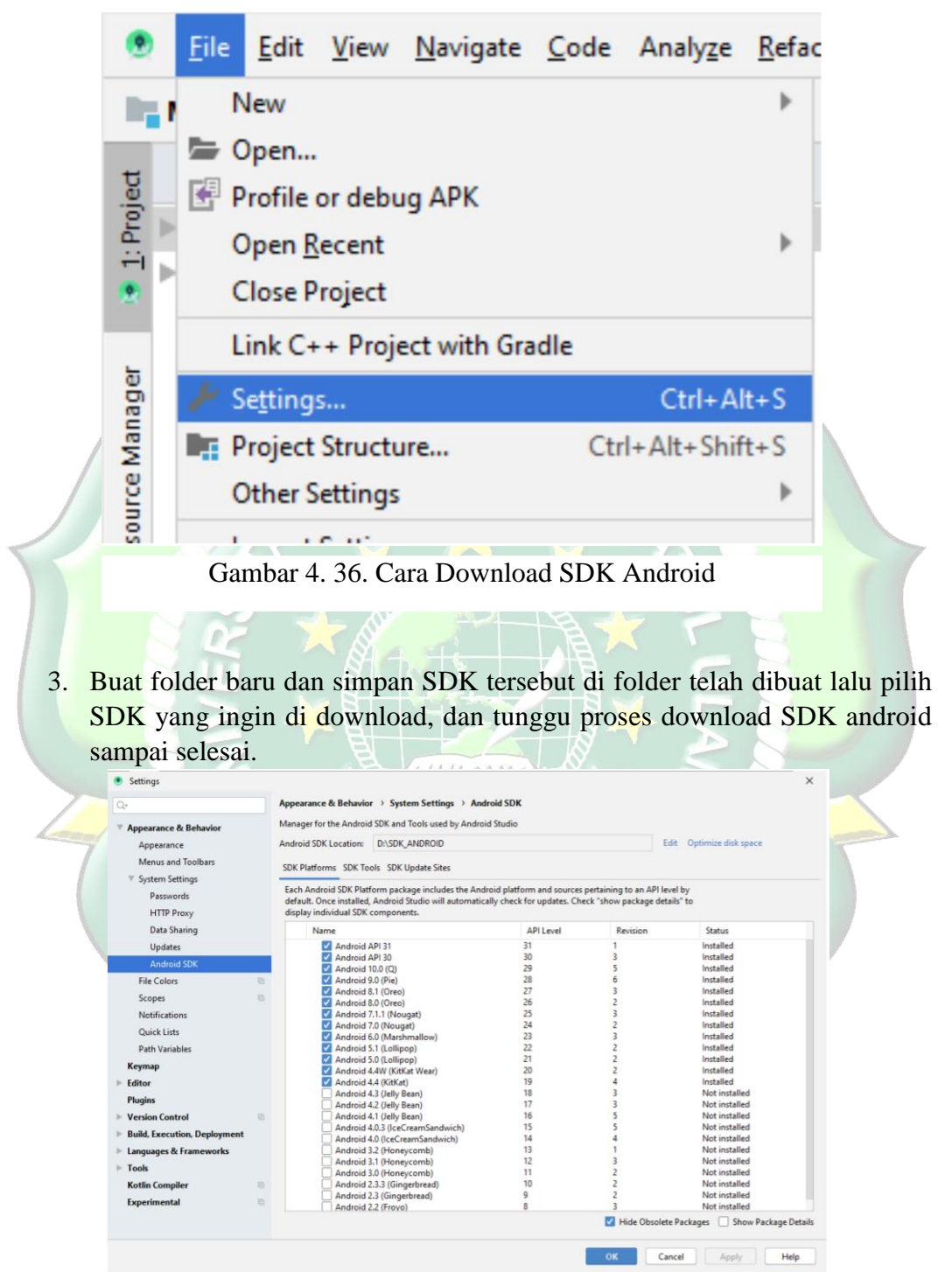

Gambar 4.37. Cara Download SDK Android

4. Tahap selanjutnya *extract file* gradle 410. Dan pindahkan folder gradle 410 ke penyimpanan Disk C.

| This PC → Local Disk (C:) → |                  |             |      |
|-----------------------------|------------------|-------------|------|
| Name ^                      | Date modified    | Type        | Size |
| Drivers                     | 04/03/2020 14:17 | File folder |      |
| gradie410                   | 27/08/2018 18:41 | File folder |      |
| LDPlayer                    | 05/01/2021 11:08 | File folder |      |
| PertLogs                    | 10/06/2020 22:12 | File folder |      |
| Program Files               | 06/08/2021 9:23  | File folder |      |
| Program Files (x86)         | 23/07/2021 14:50 | File folder |      |
| arc .                       | 16/03/2020 11:56 | File folder |      |
| Users                       | 04/03/2020 5:24  | File folder |      |
|                             | 23/07/2021 15:18 | File folder |      |
| xampp2                      | 24/09/2020 15:51 | File folder |      |

Gambar 4. 357. Extract file Gradle

5. Buka environment variables untuk membuat user variables dan system variables baru bernama GRADLE\_HOME, caranya pilih new lalu isi variable name dan variable value lalu klik ok.

| You must be logged on as an Administrator  | to make most of these changes. | Variable                      | Value                                                                                                    |                         |
|--------------------------------------------|--------------------------------|-------------------------------|----------------------------------------------------------------------------------------------------|-------------------------|
| Performance                                | to make most of these changes. | GRADLE_HOME                   | C:\gradle410                                                                                              |                         |
| Visual effects, processor scheduling, memo | ory usage, and virtual memory  | JAVA_HOME<br>OneDrive<br>Path | C:\Program Files\Java\jdk1.8.0_181<br>C:\Users\ADJ\\OneDrive<br>C:\src\flutter\bin;C:\Users\ADJ\\AppData\ | Local/Programs\Microsof |
|                                            | Settings                       | TEMP                          | C:\Users\ADJI\AppData\Local\Temp<br>C:\Users\ADJI\AppData\Local\Temp                                      |                         |
| User Profiles                              |                                |                               |                                                                                                    |                         |
| Desktop settings related to your sign-in   |                                |                               | New                                                                                                    | Edit Delete             |
|                                            | Settings                       | System variables              |                                                                                                    |                         |
|                                            | orange                         | Variable                      | Value                                                                                                    | ^                       |
| Startup and Recovery                       |                                | PSModulePath                  | %ProgramFiles%\WindowsPowerShell\Me                                                                       | odules;C:\Windows\syste |
| System startup, system failure, and debugg | ing information                | TEMP                          | C:\Windows\TEMP                                                                                           |                         |
|                                            |                                | USERNAME                      | SYSTEM                                                                                                    |                         |
|                                            | Settings                       | VBOX_MSI_INSTALL_PATH         | C:\Program Files\Oracle\VirtualBox\                                                                       |                         |
|                                            |                                | windir                        | C:\Windows                                                                                                | ~                       |
|                                            | Environment Variables          |                               |                                                                                                    |                         |
|                                            |                                |                               | New                                                                                                    | Edit Delete             |
|                                            |                                |                               |                                                                                                    |                         |
| OK                                         | Cancel Apply                   |                               |                                                                                                    | OK Cancel               |
|                                            |                                |                               |                                                                                                    |                         |
|                                            |                                |                               |                                                                                                    |                         |
|                                            |                                |                               |                                                                                                    |                         |
| New User Variable                          |                                |                               |                                                                                                    | ×                       |
|                                            |                                |                               |                                                                                                    |                         |
|                                            |                                |                               |                                                                                                    |                         |
| Variable name:                             |                                |                               |                                                                                                    |                         |
|                                            |                                |                               |                                                                                                    |                         |
| Variable value:                            |                                |                               |                                                                                                    |                         |

Gambar 4. 37. Setting Environtment

| Env                  | nronment variables                                                                                                    | ×                                                                                                    |       |
|----------------------|----------------------------------------------------------------------------------------------------|----------------------------------------------------------------------------------------------------|-------|
|                      | Jser variables for ADJI                                                                                                    |                                                                                                    |       |
|                      | Variable                                                                                                    | Value                                                                                                    |       |
|                      | GRADLE_HOME                                                                                                    | C:\gradle410                                                                                                    |       |
|                      | JAVA_HOME                                                                                                    | C:\Program Files\Java\jdk1.8.0_181                                                                                                    |       |
|                      | OneDrive                                                                                                    | C:\Users\ADJI\OneDrive                                                                                                    |       |
|                      | Path                                                                                                    | C:\src\flutter\bin;C:\Users\ADJI\AppData\Local\Programs\Microsof                                                                                                    |       |
|                      | TEMP                                                                                                    | C:\Users\ADJI\AppData\Local\Temp                                                                                                    |       |
|                      | ТМР                                                                                                    | C:\Users\ADJI\AppData\Local\Temp                                                                                                    |       |
|                      |                                                                                                    | New Edit Delete                                                                                                    |       |
| S                    | System variables                                                                                                    |                                                                                                    |       |
|                      | Variable                                                                                                    | Value                                                                                                    |       |
|                      | DART SDK                                                                                                    | C:\Program Files\Dart\dart-sdk                                                                                                    |       |
|                      | DriverData                                                                                                    | C:\Windows\System32\Drivers\DriverData                                                                                                    |       |
|                      | GRADLE HOME                                                                                                    | C:\gradle410                                                                                                    |       |
|                      | NUMBER OF PROCESSORS                                                                                                    | 2                                                                                                    |       |
|                      | OS                                                                                                    | Windows NT                                                                                                    |       |
|                      | Path                                                                                                    | C:\Program Files (x86)\Common Files\Oracle\Java\iavanath:%C.F.                                                                                                    |       |
|                      | PATHEXT                                                                                                    | .COM:EXE:,BAT:.CMD:.VBS:.VBE:JS:JSE:.WSF:.WSH:.MSC                                                                                                    |       |
|                      |                                                                                                    | New Edit Delete                                                                                                    |       |
|                      |                                                                                                    |                                                                                                    |       |
|                      |                                                                                                    | OK Cancel                                                                                                    |       |
|                      |                                                                                                    |                                                                                                    |       |
|                      | Gambar 4. 3                                                                                                    | 8. User Variables GRADLE HOME                                                                                                    |       |
|                      |                                                                                                    |                                                                                                    |       |
|                      |                                                                                                    |                                                                                                    |       |
| 6 Bugt /             |                                                                                                    |                                                                                                    |       |
| 0. Dual 0            | ser Variables b                                                                                                    | baru <mark>Bernama JAVA_HOME, dan lakukar</mark>                                                                                                    | n yar |
| sama se              | <i>Iser Variables</i> b                                                                                                    | baru Bernama JAVA_HOME, dan la <mark>kukar</mark>                                                                                                    | n yar |
| sama se              | <i>vser Variables</i> b<br>perti point <mark>5.</mark>                                                                                                    | paru Bernama JAVA_HOME, dan lakukar                                                                                                    | n yar |
| sama se              | <i>Vser Variables</i> to perti point 5.                                                                                                    | oaru Bernama JAVA_HOME, dan lakukar                                                                                                    | n yar |
| sama se              | Vser Variables b<br>eperti point 5.                                                                                                    | baru Bernama JAVA_HOME, dan lakukar                                                                                                    | n yar |
| sama se              | Vser Variables to perti point 5.                                                                                                    | baru Bernama JAVA_HOME, dan lakukar                                                                                                    | n yar |
| sama se              | Vser Variables to point 5.                                                                                                    | baru Bernama JAVA_HOME, dan lakukar                                                                                                    | n yar |
| sama se              | Vser Variables to<br>eperti point 5.<br>Environment Variables<br>User variables for ADJI<br>Variable                                                                                                    | baru Bernama JAVA_HOME, dan lakukar                                                                                                    | n yar |
| sama se              | Vser Variables to<br>eperti point 5.<br>Environment Variables<br>User variables for ADJI<br>Variable<br>GRADLE HOME                                                                                                    | baru Bernama JAVA_HOME, dan lakukar                                                                                                    | n yar |
| sama se              | Vser Variables E<br>eperti point 5.<br>Environment Variables<br>User variables for ADJI<br>Variable<br>GRADLE_HOME<br>JAVA_HOME                                                                                                    | Value<br>C\qradle410<br>C\Program Files\Java\jdk1.8.0_181                                                                                                    | n yar |
| sama se              | Vser Variables E<br>eperti point 5.<br>Environment Variables<br>User variables for ADJI<br>Variable<br>GRADLE HOME<br>JAVA_HOME<br>OneDrive                                                                                                    | Value<br>C:\gradie410<br>C:\Program Files\Java\jdk1.8.0_181<br>C:\Users\ADJI\OneDrive                                                                                                    | n yar |
| sama se              | Vser Variables to<br>eperti point 5.<br>Environment Variables<br>User variables for ADJI<br>Variable<br>GRADLE_HOME<br>JAVA_HOME<br>OneDrive<br>Path                                                                                                    | Value<br>C:\gradle410<br>C:\Program Files\Java\jdk1.8.0_181<br>C:\Users\ADJI\OneDrive<br>C:\src\flutter\bin;C:\Users\ADJI\AppData\Local\Programs\Microsof                                                                                                    | n yaı |
| sama se              | Vser Variables E<br>eperti point 5.<br>Environment Variables<br>User variables for ADJI<br>Variable<br>GRADLE_HOME<br>JAVAL_HOME<br>OneDrive<br>Path<br>TEMP                                                                                                    | Value<br>C:\gradle410<br>C:\Program Files\Java\jdk1.8.0_181<br>C:\Jsers\ADJI\OneDrive<br>C:\src\flutter\bin;C:\Users\ADJI\AppData\Local\Programs\Microsof<br>C:\Users\ADJI\AppData\Local\Temp                                                                                                    | n yaı |
| sama se              | Vser Variables<br>Environment Variables<br>User variables for ADJI<br>Variable<br>GRADLE HOME<br>JAVA_HOME<br>OneDrive<br>Path<br>TEMP<br>TMP                                                                                                    | Value<br>C:\gradle410<br>C:\Program Files\Java\jdk1.8.0_181<br>C:\Users\ADJI\OneDrive<br>C:\src\flutter\bin;C:\Users\ADJI\AppData\Local\Programs\Microsof<br>C:\Users\ADJI\AppData\Local\Temp<br>C:\Users\ADJI\AppData\Local\Temp                                                                                                    | n yaı |
| sama se              | Ser Variables<br>Eperti point 5.<br>Environment Variables<br>User variables for ADJI<br>Variable<br>GRADLE HOME<br>JAVA_HOME<br>OneDrive<br>Path<br>TEMP<br>TMP                                                                                                 | Value<br>C:\gradle410<br>C:\Program Files\Java\jdk1.8.0_181<br>C:\Users\ADJI\OneDrive<br>C:\src:\flutter\bin;C:\Users\ADJI\AppData\Local\Programs\Microsof<br>C:\Users\ADJI\AppData\Local\Temp<br>C:\Users\ADJI\AppData\Local\Temp                                                                                                    | n yaı |
| sama se              | Vser Variables &<br>Eperti point 5.<br>Environment Variables<br>User variables for ADJI<br>Variable<br>GRADLE_HOME<br>JAVA_HOME<br>OneDrive<br>Path<br>TEMP<br>TMP                                                                                              | Value C\qradle410 C\Program Files\Java\jdk1.8.0_181 C\Users\ADJI\OneDrive C\\src\flutter\biry.C\Users\ADJI\AppData\Local\Programs\Microsof C\Users\ADJI\AppData\Local\Temp C\Users\ADJI\AppData\Local\Temp C\Users\ADJI\AppData\Local\Temp C\Users\ADJI\AppData\Local\Temp C\Users\ADJI\AppData\Local\Temp                                                                                                    | n yaı |
| sama se              | System variables                                                                                                    | Value C:\gradle410 C:\Program Files\Java\jdk1.8.0_181 C:\Jsers\ADJI\OneDrive C:\Jsers\ADJI\AppData\Local\Programs\Microsof C:\Users\ADJI\AppData\Local\Temp C:\Users\ADJI\AppData\Local\Temp C:\Users\ADJI\AppData\Local\Temp                                                                                                    | n yar |
| sama se              | System variables                                                                                                    | Value         C\gradle410         C\VersyADJI\OneDrive         C\Vsers\ADJI\OneDrive         C\Vsers\ADJI\AppData\Local\Programs\Microsof         C\Vsers\ADJI\AppData\Local\Temp         C\Vsers\ADJI\AppData\Local\Temp         New       Edit         Delete                                                                                                    | n yar |
| sama se              | System variables<br>Variable<br>User variables for ADJI<br>Variable<br>GRADLE HOME<br>JAVA_HOME<br>OneDrive<br>Path<br>TEMP<br>TMP                                                                                                    | Value C\gradle410 C\VertSyncerify C\VertSyncerify C\VertSyncer | n yar |
| sama se              | Vser Variables<br>Eperti point 5.<br>Environment Variables<br>User variables for ADJI<br>Variable<br>GRADLE_HOME<br>JAVA_HOME<br>OneDrive<br>Path<br>TEMP<br>TMP<br>System variables<br>Variable<br>ANDROID_SDK_ROOT                                            | Value C\gradle410 C\\Program Files\Java\jdk1.8.0_181 C\\Jsers\ADJI\OneDrive C\\src\flutter\bin;C\\Users\ADJI\AppData\Local\Programs\Microsof C\\Users\ADJI\AppData\Local\Temp C\\Users\ADJI\AppData\Local\Temp New Edit Delete Value D\\SDK_ANDROID                                                                                                    | n yaı |
| sama se              | Vser Variables<br>Eperti point 5.<br>Environment Variables<br>User variables for ADJI<br>Variable<br>GRADLE_HOME<br>JAVA_HOME<br>OneDrive<br>Path<br>TEMP<br>TMP<br>System variables<br>Variable<br>ANDROID_SDK_ROOT<br>C_EM64T_REDIST11                        | Value C\gradle410 C\Program Files\Java\jdk1.8.0_181 C\Users\ADJI\OneDrive C\\src\flutter\bin;C\Users\ADJI\AppData\Local\Programs\Microsof C\Users\ADJI\AppData\Local\Temp C\Users\ADJI\AppData\Local\Temp C\Users\ADJI\AppD    | n yaı |
| sama se              | Vser Variables<br>Eperti point 5.<br>Environment Variables<br>User variables for ADJI<br>Variable<br>GRADLE_HOME<br>JAVA_HOME<br>OneDrive<br>Path<br>TEMP<br>TMP<br>System variables<br>Variable<br>ANDROID_SDK_ROOT<br>C_EM64T_REDIST11<br>ComSpec             | Value C\gradle410 C\Program Files\Java\jdk1.8.0_181 C\Users\ADJI\OneDrive C\\rcvflutter\bin;C\Users\ADJI\AppData\Local\Programs\Microsof C\Users\ADJI\AppData\Local\Temp C\Users\ADJI\AppData\Local\Temp C\Users\ADJI\AppDa    | n yaı |
| sama se              | Vser Variables<br>Eperti point 5.<br>Environment Variables<br>User variables for ADJI<br>Variable<br>GRADLE_HOME<br>JAVA_HOME<br>OneDrive<br>Path<br>TEMP<br>TMP<br>System variables<br>Variable<br>ANDROID_SDK_ROOT<br>C_EM64T_REDIST11<br>ComSpec<br>DART_SDK | Value C:\gradle410 C:\Program Files\Java\jdk1.8.0_181 C:\Users\ADJI\OneDrive C:\src\flutter\bin;C:\Users\ADJI\AppData\Local\Programs\Microsof C:\Users\ADJI\AppData\Local\Temp C:\Users\ADJI\AppData\Local\Temp C:\Users\ADJI\AppDat    | n yaı |
| sama se              | System variables<br>Variable<br>GRADLE_HOME<br>JAVA_HOME<br>OneDrive<br>Path<br>TEMP<br>TMP<br>System variables<br>Variable<br>ANDROID_SDK_ROOT<br>C_EM64T_REDIST11<br>ComSpec<br>DART_SDK<br>DriverData<br>Contor for for for for for for for for for f        | Value C:\gradle410 C:\program Files\Java\jdk1.8.0_181 C:\Users\ADJI\OneDrive C:\src\flutter\bin;C:\Users\ADJI\AppData\Local\Programs\Microsof C:\Users\ADJI\AppData\Local\Temp C:\Users\ADJI\AppData\Local\Temp C:\Users\ADJI\AppDat    | n yar |
| sama se              | System variables<br>Variable<br>GRADLE_HOME<br>JAVA_HOME<br>OneDrive<br>Path<br>TEMP<br>TMP<br>System variables<br>Variable<br>ANDROID_SDK_ROOT<br>C_EM64T_REDIST11<br>ComSpec<br>DART_SDK<br>DriverData<br>GRADLE_HOME<br>NIMBRE OF DPDC ESSON                 | Value C:\gradle410 C:\Program Files\Java\jdk1.8.0_181 C:\Users\ADJI\OneDrive C:\src\flutter\bin;C:\Users\ADJI\AppData\Local\Programs\Microsof C:\Users\ADJI\AppData\Local\Temp C:\Users\ADJI\AppData\Local\Temp C:\Users\ADJI\AppDat    | n yar |
| o. Buar o<br>sama se | System variables<br>Variable<br>GRADLE_HOME<br>JAVA_HOME<br>OneDrive<br>Path<br>TEMP<br>TMP<br>System variables<br>Variable<br>ANDROID_SDK_ROOT<br>C_EM64T_REDISTI1<br>ComSpec<br>DART_SDK<br>DriverData<br>GRADLE_HOME<br>NUMBER_OF_PROCESSOF                  | Value         C\gradle410         C\Value         C\Value         C\Value         C\Value         C\Value         C\Value         C\Value         C\Value         C\Value         C\Value         C\Value         C\Value         C\Value         New         Edit         Delete                                                                                                    | n yar |
| sama se              | System variables<br>Variable<br>GRADLE HOME<br>JAVA, HOME<br>OneDrive<br>Path<br>TEMP<br>TMP<br>System variables<br>Variable<br>ANDROID_SDK_ROOT<br>C_EM64T_REDIST11<br>ComSpec<br>DART_SDK<br>DriverData<br>GRADLE_HOME<br>NUMBER OF PROCESSOF                 | Value         C\gradle410         C\gradle410         C\gradle410         C\Users\ADJI\OneDrive         C\strc\flutter\bin;C\Users\ADJI\AppData\Local\Programs\Microsof         C\Users\ADJI\AppData\Local\Temp         C\Users\ADJI\AppData\Local\Temp         New       Edit         Delete         Value         O\SDK_ANDROID         C\Program Files\(x86)\Common Files\Intel\Shared Files\cpp\         C\Windows\system32\Drivers\DriverData         C\gradle410         Rs       2         New       Edit         Delete                                                                                                    | n yar |

Gambar 4. 39. System Variebel JAVA\_HOME

7. Buat Android\_SDK\_Root.

|                     | Environment Variables      |                         |                         |                    | ×               |
|---------------------|----------------------------|-------------------------|-------------------------|--------------------|-----------------|
|                     | User variables for ADJI    |                         |                         |                    |                 |
|                     | Variable                   | Value                   |                         |                    |                 |
|                     | GRADLE_HOME                | C:\gradle410            |                         |                    |                 |
|                     | JAVA_HOME                  | C:\Program Files\Java\  | jdk1.8.0_181            |                    |                 |
|                     | OneDrive                   | C:\Users\ADJI\OneDriv   | /e                      |                    |                 |
|                     | Path                       | C:\src\flutter\bin;C:\U | sers\ADJI\AppData       | a\Local\Programs   | Microsof        |
|                     | TEMP                       | C:\Users\ADJI\AppDat    | a\Local\Temp            |                    |                 |
|                     | TMP                        | C:\Users\ADJI\AppDat    | a\Local\Temp            |                    |                 |
|                     |                            | [                       | New                     | Edit               | Delete          |
|                     | System variables           |                         |                         |                    |                 |
|                     | Variable                   | Value                   |                         |                    | ^               |
|                     | DART SDK                   | C:\Program Files\Dart\  | \dart-sdk               |                    |                 |
|                     | DriverData                 | C:\Windows\System32     | 2\Drivers\DriverDat     | ta                 |                 |
|                     | GRADLE_HOME                | C:\gradle410            |                         |                    |                 |
|                     | NUMBER_OF_PROCESSORS       | 2                       |                         |                    |                 |
|                     | OS                         | Windows_NT              |                         |                    |                 |
|                     | Path                       | C:\Program Files (x86)  | \Common Files\0         | racle\Java\javapat | :h;%C_E         |
|                     | PATHEXT                    | .COM:.EXE:.BAT:.CMD:    | .VBS:.VBE:.JS:.JSE:./   | WSF:.WSH:.MSC      | <b>~</b>        |
|                     |                            | [                       | New                     | Edit               | Delete          |
|                     |                            |                         |                         |                    |                 |
|                     |                            |                         |                         | OK                 | Cancel          |
|                     |                            |                         |                         |                    |                 |
|                     | Gambar 4 40 9              | System Varia            | bel Andr                | oid SDK            | Root            |
|                     | Gainbai 4. 40. s           | System varia            |                         |                    |                 |
| 8. Edit <i>path</i> | pada iuser variabl         | les, dan tamb           | ahkan <mark>di</mark> i | ektori C:          | \gradle410\bin. |
|                     | Edit environment variable  |                         |                         |                    | ×               |
|                     |                            |                         |                         |                    |                 |
|                     | C:\src\flutter\bin         |                         |                         | New                |                 |
|                     | C:\Users\ADJI\AppData\Loca | al\Programs\Microsoft V | S Code\bin              |                    |                 |
|                     | C:\Users\ADJI\AppData\Roar | ming\npm                |                         | Edit               |                 |
|                     | C:\gradle410\bin           |                         |                         |                    |                 |
|                     |                            |                         |                         | Browse.            |                 |
|                     |                            |                         |                         | Delete             |                 |
|                     |                            |                         |                         | Delete             |                 |
|                     |                            |                         |                         | Move U             | P               |
|                     |                            |                         |                         | Move Do            | wn              |
| P                   |                            |                         |                         |                    |                 |
|                     |                            |                         |                         | Edit text          |                 |
|                     |                            |                         |                         |                    |                 |
|                     |                            |                         |                         |                    |                 |
|                     |                            |                         |                         |                    |                 |
|                     |                            |                         | OK                      | Cancel             |                 |
|                     |                            |                         | U.K.                    | Curren             |                 |

Gambar 4. 41. Direktori Gradle

9. Edit *path* pada *system variables*, dan tambahkan direktori seperti gambar dibawah ini.

|                       | Edit environment variable                                        | ×                          |
|-----------------------|------------------------------------------------------------------|----------------------------|
|                       |                                                                  |                            |
|                       | C:\Program Files (x86)\Common Files\Oracle\Java\iavapath         | New                        |
|                       | %C EM64T REDIST11%bin\Intel64                                    |                            |
|                       | %SystemRoot%\system32                                            | Edit                       |
|                       | %SystemRoot%                                                     |                            |
|                       | %SystemRoot%\System32\Wbem                                       | Browse                     |
|                       | %SYSTEMROOT%\System32\WindowsPowerShell\v1.0\                    |                            |
|                       | %SYSTEMROOT%\System32\OpenSSH\                                   | Delete                     |
|                       | C:\Program Files\Dart\dart-sdk\bin                               |                            |
|                       | C:\Program Files\Git\cmd                                         |                            |
|                       | C:\Program Files\nodeis\                                         | Move Up                    |
|                       | C:\gradle410\bin                                                 |                            |
|                       | D:\SDK_ANDROID\tools                                             | Move Down                  |
|                       | C:\gradle410                                                     |                            |
|                       | D:\SDK_ANDROID\platform-tools                                    |                            |
|                       | D:\SDK_ANDROID\topls\bin                                         | Edit text                  |
|                       | C:\Program Files\Java\idk1.8.0_181                               |                            |
|                       | erti fogram mesoava gaknolo_ion                                  |                            |
|                       |                                                                  |                            |
|                       |                                                                  |                            |
|                       |                                                                  |                            |
|                       |                                                                  |                            |
|                       |                                                                  |                            |
|                       | ОК                                                               | Cancel                     |
|                       |                                                                  |                            |
|                       | Combon 4, 42 Direlatori Dath Contant                             | V                          |
|                       | Gambar 4. 42. Direktori Path System                              | variables                  |
|                       |                                                                  |                            |
|                       |                                                                  |                            |
| 10. Buka r            | node.js command prompt untuk mengecek                            | java sudah terinstall atau |
| halum                 | dangen gare katik "inve version                                  |                            |
| Deluin                | dengan cara ketik java-version.                                  |                            |
|                       |                                                                  |                            |
| Node.js               | command prompt                                                   | – 🗆 X                      |
| Your envi             | ronment has been set up for using Node.js 14.17.3 (x64) and npm. | ^                          |
| C:\Users\             | ADJI>java -version                                               |                            |
| Java vers<br>Java(TM) | 10n "1.8.0_181"<br>SE Runtime Environment (build 1.8.0_181-b13)  |                            |
| Java Hots             | pot(TM) 64-Bit Server VM (build 25.181-b13, mixed mode)          |                            |
| C:\Users\             | ADJI>_                                                           |                            |
|                       |                                                                  |                            |
|                       |                                                                  |                            |
|                       |                                                                  |                            |
|                       |                                                                  |                            |
|                       |                                                                  |                            |
|                       |                                                                  |                            |
|                       |                                                                  |                            |
|                       |                                                                  |                            |
|                       |                                                                  |                            |
|                       |                                                                  |                            |
|                       |                                                                  |                            |
|                       |                                                                  |                            |
|                       |                                                                  |                            |
|                       |                                                                  |                            |

Gambar 4. 43. Cek Java

11. Cek juga gradlenya dengan cara ketik "gradle – v".

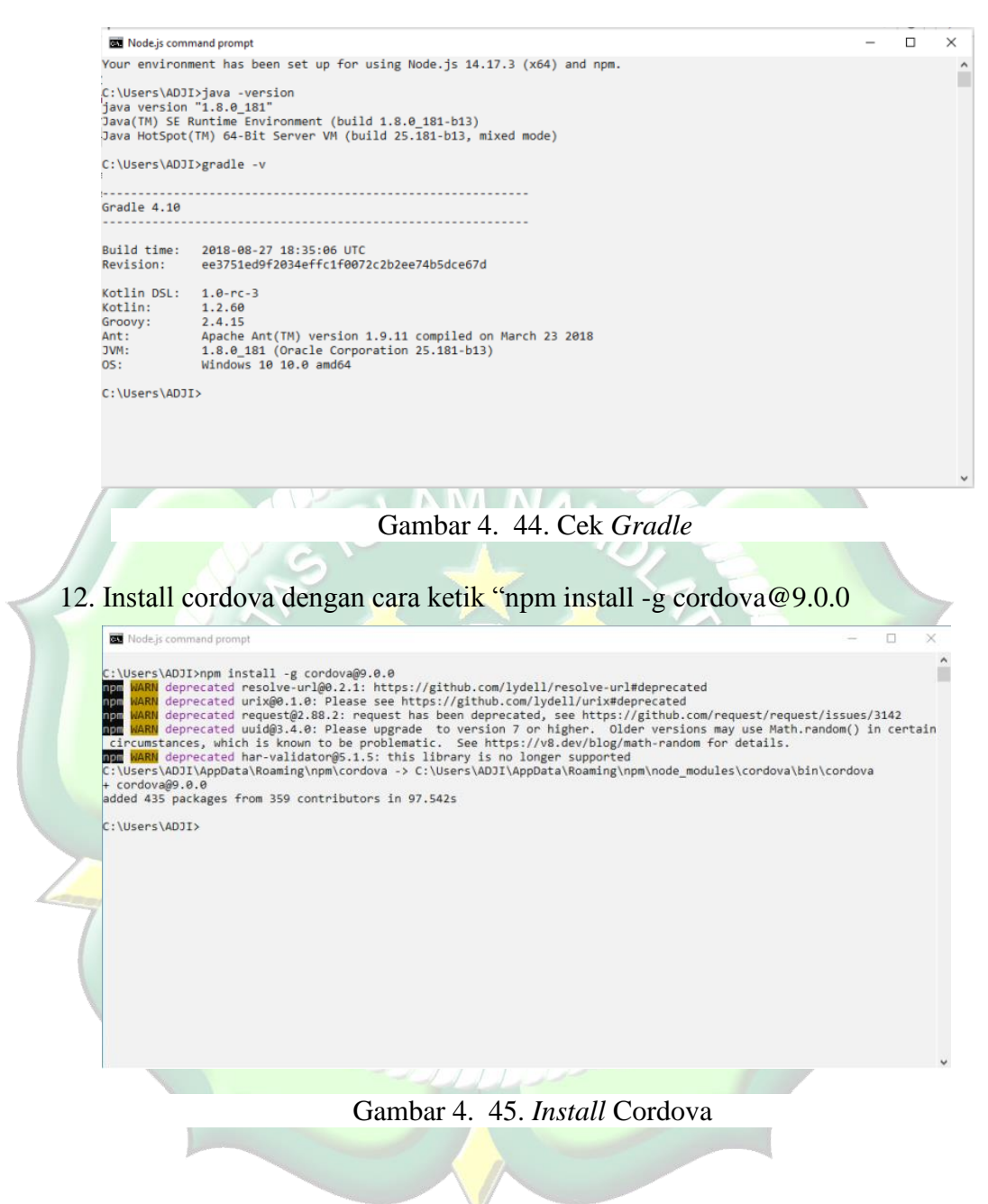

13. Jika semua telah selesai maka tahap selanjutnya yaitu masuk ke direktori folder *project* yang sudah di *eksport*.

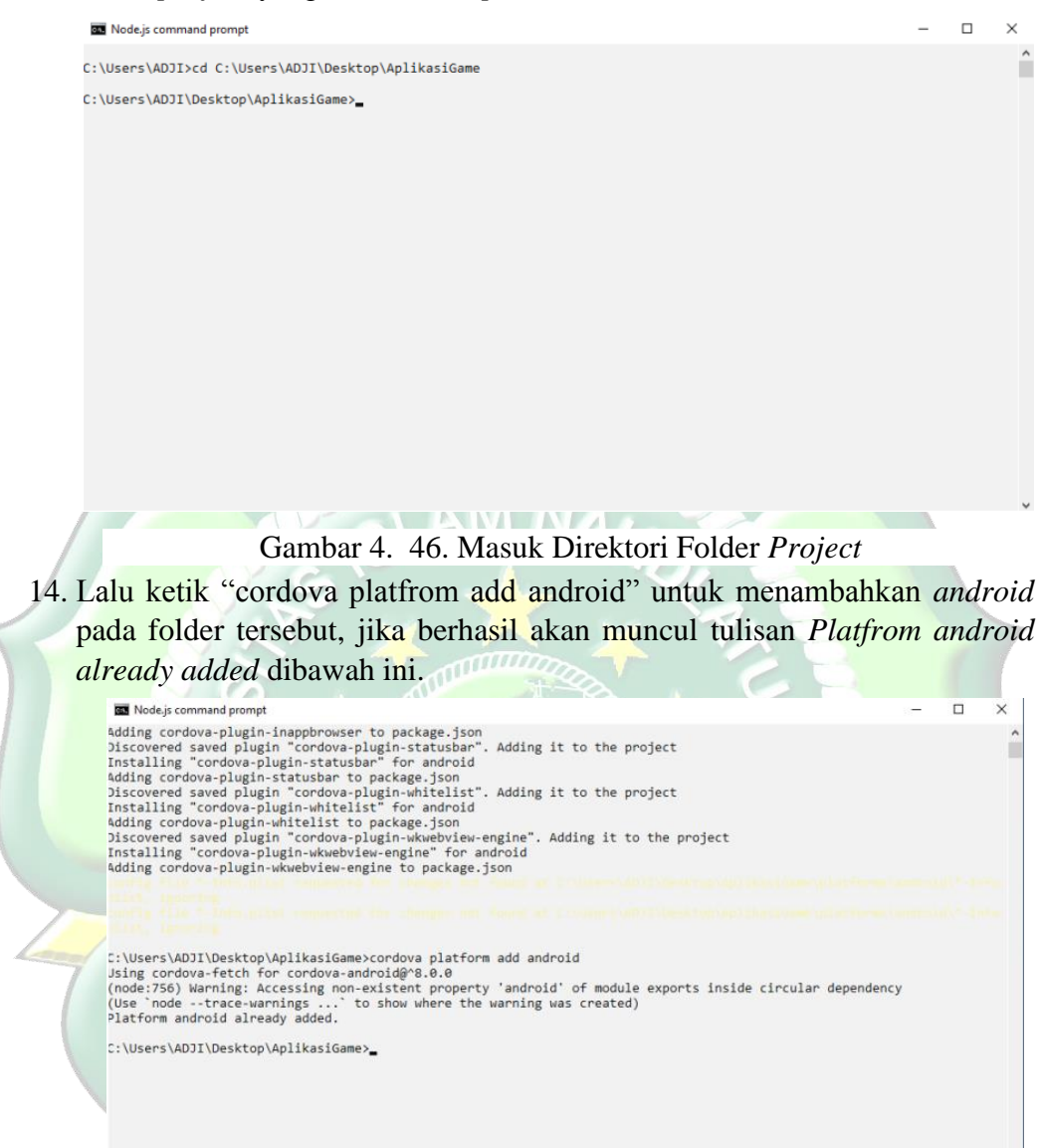

Gambar 4. 48. Menambahkan Android Pada Folder Project

15. Jika berhasil, selanjutnya yaitu build ke dalam bentuk *android* dengan car ketik "cordova build android" jika berhasil maka akan muncul tulisan *build success*.

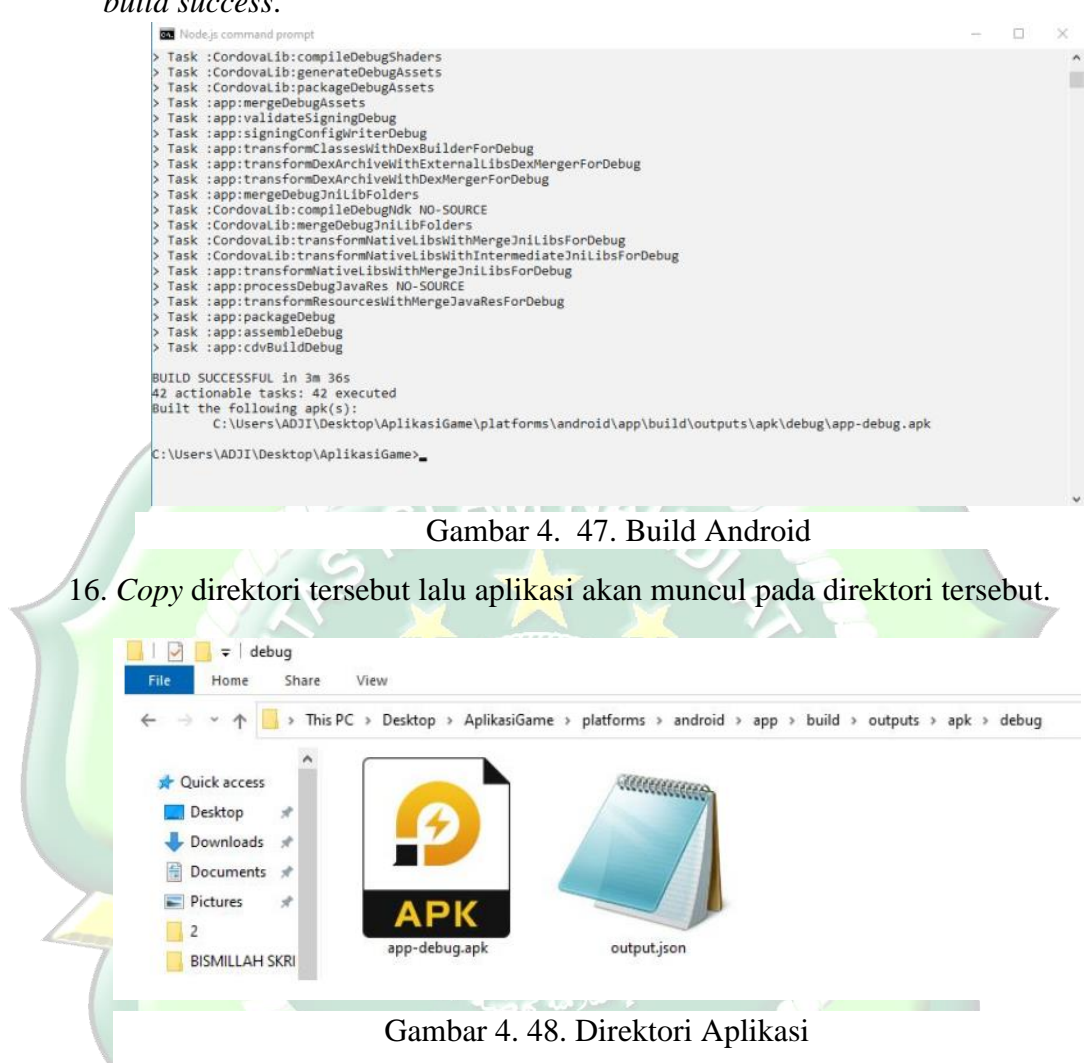

#### 4.1.7. Deployment

Aplikasi GAMAKA (*Game* Matematika) di bagikan kepada tiga puluh orang responden untuk mengetahui kekurangan dan kelebihan dari aplikasi menurut user (pengguna). Responden diminta untuk menginstall aplikasi tersebut pada perangkat *smartphone* yang dikirim atau dibagikan dengan pengguna menggunakan aplikasi *ShareIt* oleh peneliti dengan mengirim file apk tersebut. Setelah proses instalasi selesai, pengguna diminta mengisi angket tentang kelayakan aplikasi.

## 4.2. Pengujian Metode

#### 4.2.1. Black-Box Testing

Pada tahapan ini dilakukan pengujian terhadap aplikasi GAMAKA (*Game* Matematika). Tahap ini dilakukan untuk mengetahui apakah program aplikasi dapat menerima input dengan baik atau tidak, serta untuk mengetahui output yang dihasilkan sudah sesuai atau belum. Pengujian metode pada aplikasi GAMAKA (*Game* Matematika) menggunakan metode *Black-Box testing* yang dilakukan pada seluruh tampilan aplikasi yang disajikan dalam bentuk tabel pengujian sesuai dengan fungsi-fungsi yang ada dalam aplikasi. Hasil dari pengujian terdapat pada lampiran.

Berikut ini adalah table hasil pengujian *Black-Box testing* aplikasi GAMAKA (*Game* Matematika).

| No. | Skenario            | Hasil yang                  | Hasil Pengujian      | Kesimpulan |
|-----|---------------------|-----------------------------|----------------------|------------|
|     | Pengujian           | Diharapkan                  | AN.                  |            |
| 1.  | Icon                | Muncul pada device          | Muncul pada          |            |
|     |                     | android                     | device android       |            |
| 2.  | Menekan icon        | Muncul <i>splash sree</i> n | Muncul splash        |            |
|     | aplikasi            |                             | sreen                |            |
| 3.  | Memilih Menu        | Mucul pilihan menu          | Mucul pilihan        |            |
|     | Belajar             | video materi                | menu video materi    | 3          |
| 4.  | Memilih menu        | Muncul pilihan video        | Muncul pilihan       |            |
|     | video materi        | materi tentang              | video materi         |            |
|     | bilangan            | bilangan                    | tentang bilangan     |            |
| 5.  | Memilih menu        | Muncul pilihan video        | Muncul pilihan       | Y          |
|     | video materi        | materi tentang              | video materi         |            |
|     | himpunan            | himpunan                    | tentang himpunan     |            |
| 6.  | Memilih menu        | Muncul pilihan video        | Muncul pilihan       |            |
|     | video materi        | materi tentang aljabar      | video materi         |            |
|     | aljabar             | SPAN                        | tentang aljabar      |            |
| 7.  | Memilih menu        | Menampilkan pilihan         | Menampilkan          |            |
|     | bermain             | level pada game             | pilihan level pada   |            |
|     |                     |                             | game                 |            |
| 8.  | Memilih menu        | Menampilkan profil          | Menampilkan          |            |
|     | profil              | pengembang                  | profil pengembang    |            |
| 9.  | Memilih menu        | Mematikan suara             | Mematikan suara      |            |
|     | suara <i>on/off</i> | latar belakang game         | latar belakang       |            |
|     |                     | edukasi Matematika          | game edukasi         |            |
|     |                     |                             | Matematika           |            |
| 10  | Memilih menu        | Muncul pilihan              | Muncul pilihan       |            |
|     | keluar              | apakah akan keluar          | apakah akan keluar   |            |
|     |                     | dari <i>game</i> apa tidak  | dari <i>game</i> apa |            |
|     |                     |                             | tidak                |            |

Tabel 4. 3. Pengujian Black-Box Testing

## 4.2.2. Pengujian Kompabilitas

Pengujian kompabilitas merupakan pengujian yang digunakan untuk memeriksa apakah aplikasi yang telah dikembangkan dapat berjalan pada perangkat keras (*hardware*) dan sistem operasi. Pengujian ini dilakukan dengan menggunakan dua *device* yang berbeda untuk mengetahui kompatibilitas aplikasi di *device* android lain.

1. Pengujian Menggunakan *Smarphone* Realmi 51

Peneliti menguji aplikasi ini menggunakan *device* Relami 5I, spesifikasi dari *device* sebagai berikut:

Sistem Operasi : Android 6.0.1 (Marsmellow)

Jaringan : GSM/HSPA/LTE

: Yes, with A-GPS, GLONASS, GALILEO, BDS

Ukuran Layar : IPS LCD 6.52 inches, 720 x 1600 pixels

Processor / RAM : Octa-core 2.0 GHz / 4GB

Ketika dijalankan di *device* Realmi 5I, aplikasi berjalan lancer. Semua fitur yang ada di program dapat dijalankan dengan baik.

2. Pengujian Menggunakan Smarphone

GPS

Peneliti menguji aplikasi ini menggunakan *device* Xiomi Mi 4A, spesifikasi dari *device* sebagai berikut:

Sistem Operasi : Android 6.0.1 (Marsmellow)

| Jaringan     | : GSM/HSPA/LTE                           |
|--------------|------------------------------------------|
| GPS          | : Yes, with A-GPS, GLONASS, GALILEO, BDS |
| Ukuran Layar | : IPS LCD 5 inches, 720 x 1280 pixels    |

Processor / RAM : Octa-core 1.4 GHz / 2GB

Ketika dijalankan di *device* Xiomi Mi 4A, aplikasi berjalan lancer. Semua fitur yang ada di program dapat dijalankan dengan baik.

### 4.3. Evaluasi dan Hasil Validasi

### 4.3.1. Validasi Sistem Aplikasi

Berdasarkan hasil dari pengujian degan menggunaka *Black-Box testing* pada fitur-fitur aplikasi GAMAKA (*Game* Matematika) dari semua tahapan pengujian tiap table pengujian sistem *game* edukasi Matematika dapat berjalan lancer dan mendapatkan hasil yang sesuai harpan. Jadi dapat disimpulkan dari pengujian sistem ini menggunaka metode *Black-Box testing* adalah sistem dapat berjalan dengan baik sesuai harapan dan valid.

## 4.3.2. Validasi Kelayakan Aplikasi

#### 4.1. Validasi Ahli

## 1. Ahli Media

Validasi ahli media yang dilakukan oleh ahli media adalah mengumpulkan saran dan pendapat untuk melakukan perbaikan pada aplikasi GAMAKA (*Game* Matematika). Validasi ahli media di isi oleh Bapak Muhammad Husen, S.Kom. selaku laboran Program Studi Teknik Informatika Universitas Islam Nahdlatul Ulama Jepara.

|    | Tabel 4. 4. Hasil Penilaian Ahli Media             |                 |  |
|----|----------------------------------------------------|-----------------|--|
| NO | Indikator                                          | Jumlah<br>Butir |  |
| А. | Aspek Bahasa                                       |                 |  |
| 1. | Kemudahan alur materi melalui penggunaan bahasa    | 3               |  |
| 2. | Kesesuaian Bahasa dengan tingkat berfikir pengguna | 3               |  |
| В. | Aspek Grafika                                      |                 |  |
| 3. | Kesesuaian tampilan gambar yang disajikan          | 3               |  |
| 4. | Kejelasan gambar                                   | 3               |  |
| 5. | Pengaturan tata letak layout                       | 3               |  |
| 6. | Kesesuaian warna desain                            | 3               |  |
| C. | Aspek Pengolahan Program                           |                 |  |
| 7. | Kecepatan proses perintah                          | 3               |  |
| 8. | Ketetapan tombol navigasi                          | 3               |  |
|    | Jumlah                                             | 24              |  |

Tabel 4. 5. Hasil Perhitungan Ahli Media Menggunakan Skala Likert

| Jumlah Soal Pengujian      | 8                     |
|----------------------------|-----------------------|
| Jumlah Nilai Maksimal (n)  | 3 x 8 = 24            |
| Jumlah Nilai Pengujian (f) | 24                    |
| Presentase Kelayakan (P)   | (24/24) x 100% = 100% |
| Kriteria                   | Sangat Layak          |

## 2. Ahli Materi

Validasi ahli materi yang dilakukan oleh ahli materi adalah mengumpulkan saran dan pendapat untuk melakukan perbaikan pada aplikasi GAMAKA (*Game* Matematika). Validasi ahli materi di isi oleh Ibu Tutik Wulandari, S.Pd selaku guru Matematika kelas VII di SMP 1 Nalumsari Jepara.

| No. | Indikator                                             | Jumlah<br>Butir |
|-----|-------------------------------------------------------|-----------------|
| А.  | Aspek Materi                                          |                 |
| 1.  | Kejelasan isi materi                                  | 3               |
| 2.  | Materi mudah dimengerti                               | 3               |
| В.  | Aspek Penyajian                                       |                 |
| 3.  | Penyajian materi sesuai dengan tujuan yang diharapkan | 3               |
| 4.  | Kejelasan penyampaian materi                          | 3               |
| 5.  | Kelengkapan materi                                    | 3               |
| C.  | Aspek Bahasa                                          |                 |
| 6.  | Kesesuaian bahasa yang digunakan                      | 3               |
| 7.  | Kesesuaian bahasa dengan sasaran pengguna             | 3               |
|     | Jumlah                                                | 21              |

Tabel 4. 6. Hasil Penilaian Ahli Materi

| Tabel 4. 7. Hasil Penilaian Ahli Materi |                                |  |
|-----------------------------------------|--------------------------------|--|
| Jumlah Soal Pengujian                   | 7                              |  |
| Jumlah Nilai Maksimal (n)               | 21                             |  |
| Jumlah Nilai Pengujian (f)              | 21                             |  |
| Presentase Kelayakan (P)                | $(21/21) \times 100\% = 100\%$ |  |
| Kriteria                                | Sangat layak                   |  |
|                                         |                                |  |

# 4.3.2.2. Hasil Angket Responden

Penilaian aplikasi GAMAKA (*Game* Matematika) juga dilakukan dengan menyebar angket yang berisi 10 pertanyaan kombinasi kepada 60 responden. Berikut ini hasil rekapitulasi nilai sesuai pertanyaan.

| NO  | Portonyaan                                                 | Jumlah |
|-----|------------------------------------------------------------|--------|
| no  |                                                            | Butir  |
|     | Apakah anda setuju apabila pembelajaran tentang matematika |        |
| 1.  | dijadikan aplikasi berbasis android untuk membantu         | 207    |
|     | pembelajara <mark>n si</mark> swa kelas VII SMP?           |        |
| 2   | Apakah aplikasi game edukasi matematika ini membantu       | 208    |
| ۷.  | belajar dan juga bermain untuk siswa kelas VII SMP?        | 208    |
| 2   | Apakah bahasa, kalimat, suara yang digunakan dalam         | 105    |
| 3.  | aplikasi game edukasi matematika ini mudah dipahami?       | 195    |
| Δ   | Apakah aplikasi mudah dimengerti dan mudah dijalankan      | 202    |
|     | atau digunakan?                                            | 202    |
| 5   | Penggunaan warna dan gambar dalam aplikasi game edukasi    | 209    |
| 3.  | matematika ini terlihat jelas?                             | 207    |
| 6   | Aplikasi game edukasi matematika ini dapat digunakan       | 204    |
| 0.  | dimana saja dan kapan saja?                                | 204    |
| 7   | Aplikasi game edukasi matematika ini menarik dan tidak     | 204    |
| /.  | membosankan?                                               | 204    |
| 8   | Apakah aplikasi game edukasi matematika ini sudah sesuai   | 194    |
| 0.  | dengan kebutuhan?                                          | 174    |
| 9   | Apakah aplikasi game edukasi matematika ini mudah          | 225    |
| ).  | digunakan?                                                 | 225    |
| 10  | Secara keseluruhan apakah aplikasi game edukasi            | 214    |
| 10. | matematika ini sangat memuaskan?                           | 217    |
|     | Jumlah                                                     | 2062   |

Tabel 4. 8. Hasil Angket Responden

Tabel 4. 9. Hasil Perhitungan Angket Responden Menggunaka Skala Likert

| Jumlah Soal Pengujian      | 10                          |
|----------------------------|-----------------------------|
| Jumlah Nilai Maksimal (n)  | 4 x 10 x 60 = 2400          |
| Jumlah Nilai Pengujian (f) | 2062                        |
| Presentase Kelayakan (P)   | (2062/2400) x 100% = 85,91% |
| Kriteria                   | Sangat Layak                |

Berdasarkan penilaian oleh responden secara keseluruhan, Aplikasai GAMAKA (*Game* Matematika) mendapat skor 2062 pada 10 instrumen atau pertanyaan disetiap angket yang kemudian dialkukan dengan menyebar 60 angket dan menghasilkan presentase sebanyak 85,91% dengan kriteria sangat layak.

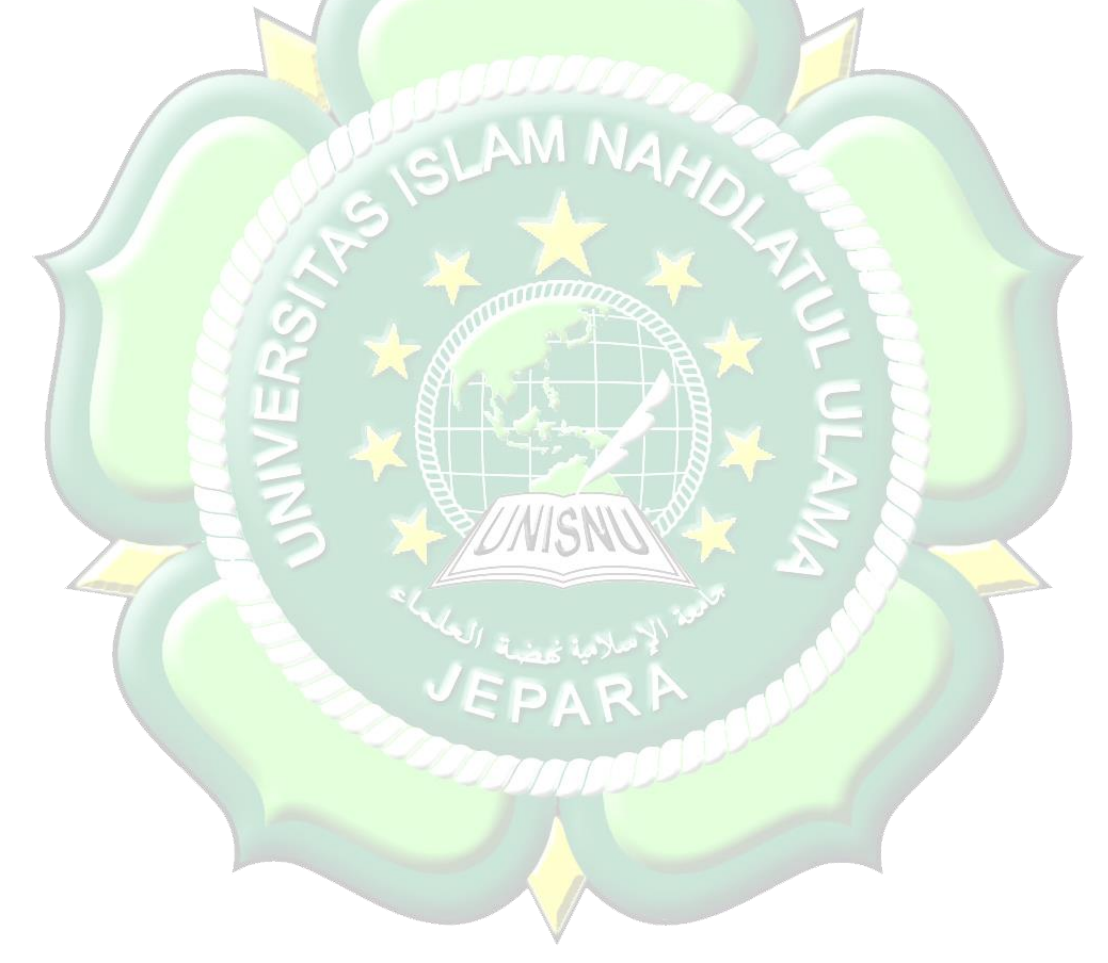